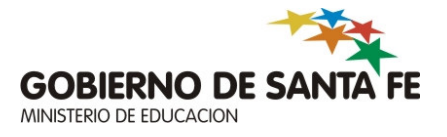

# CAPACITACIÓN: "SARH EN LAS ESCUELAS"

### Módulos del Curso

- Módulo 1: Introducción general
- Módulo 2: Forma de Conexión
- Módulo 3: Ingreso de Ausencias
- Módulo 4: Baja de Ausencias
- Módulo 5: Reintegro de Ausencias
- Módulo 6: Reemplazos
- Módulo 7: Consultas y reportes

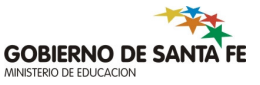

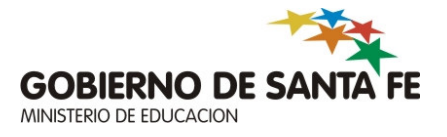

### Módulo 1: Introducción general

### **SARH en las Escuelas**

### • ¿Qué es el SARH?

• El SARH es un sistema informático integrado para toda la Administración Pública Provincial, que en su primer etapa se ha implementando en el Ministerio de Educación. El mismo cubre las necesidades de información relativas a la gestión de recursos humanos.

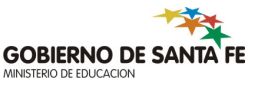

## **Principales Funcionalidades**

- Planta orgánica funcional: desde este módulo se gestionan los datos relacionados con los cargos presupuestados de las escuelas y su relación con los agentes vinculados al mismo.
- Legajo único de agentes: Este módulo proporciona un "legajo único" para todo el personal escolar con información de toda su trayectoria. Se encuentra registrada toda la información relacionada con cargos y funciones que ocupó un agente como titular, interino o reemplazante. Además se gestionan los datos de ausencias de los agentes en cada uno de los cargos como así también su antigüedad.

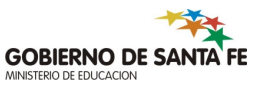

## **Principales Funcionalidades**

- Carga de novedades: Este módulo permite modificar la relación que existe entre el cargo presupuestado y al agente que ocupa el mismo. Esta modificación puede producirse por ejemplo por cese el cese del agente, una nueva designación, una ausencia del mismo en un cargo, etc. Estas novedades impactan en la planta orgánica funcional y en el legajo único de agentes.
- Generación de novedades: Este módulo es utilizado sólo en la Sede Central para generar las novedades mensuales de liquidación de sueldos del personal escolar, de acuerdo a la información registrada en la planta orgánica funcional y legajo único de agentes.

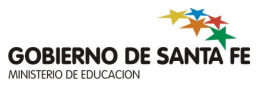

### SARH como herramienta

- Herramienta operativa: automatiza procesos y controles.
- Herramienta de gestión: El conocimiento y control de la planta de cargos permite la toma de decisiones basada en datos reales en el nivel jerárquico.
- Herramienta estratégica: brinda la posibilidad de obtener indicadores a partir de la información centralizada, completa y actualizada.

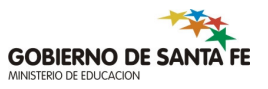

### **Circuitos de Ausencias**

- La escuela podrá aprobar ausencias que:
  - Sean precargadas por el Área de Salud y Trabajo (Asyt)
  - Sean precargadas por la regional. (Trámites administrativos)
  - Ausencias otorgadas directamente por el director del establecimiento
- Nota: La opción de ingreso es la misma, el sistema determina automáticamente si se trata de un ingreso o una recuperación de ausencias precargadas que deben se aprobadas.

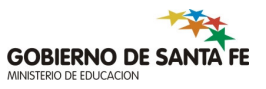

**Cargos Presupuestados** 

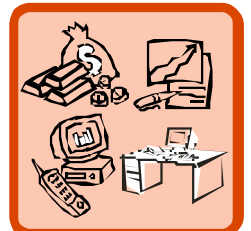

CARGO PRESUPUESTADO

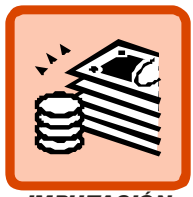

IMPUTACIÓN PRESUPUE STARIA

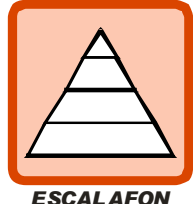

ESCALAFON AGRUPAMIENTO CARGO

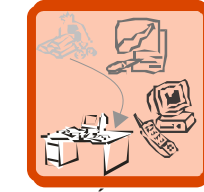

MARCO LEGAL

FUNCIÓN ACTUAL E HISTORICA

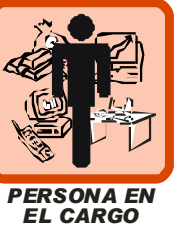

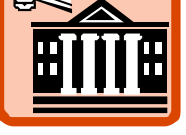

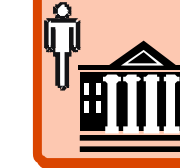

ORGANISMO PRESUPUESTADO

ORGANISMO DE DESEMPEÑO

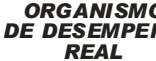

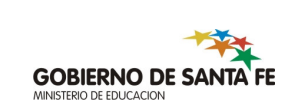

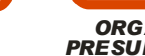

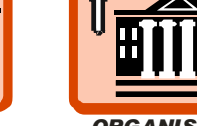

### • Organismos

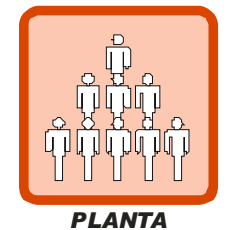

PRESUPUESTADA

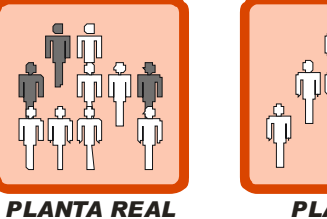

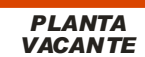

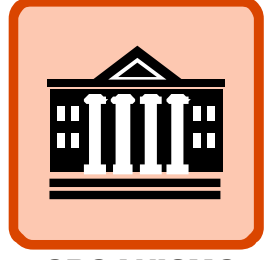

**ORGANISMO** 

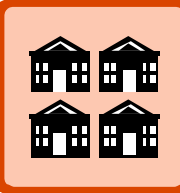

ANEXOS

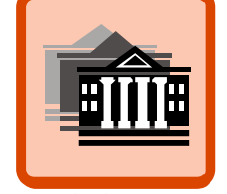

HISTORIA DE FUNCIONAMIENTO

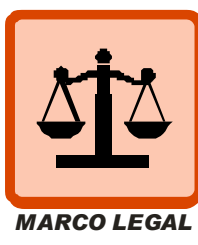

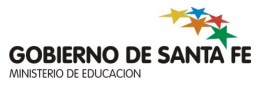

Desempeño del Agente 

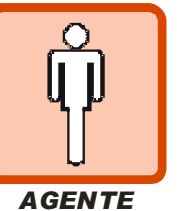

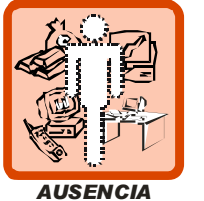

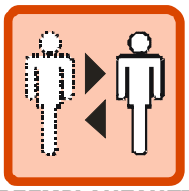

REEMPLANZANTE

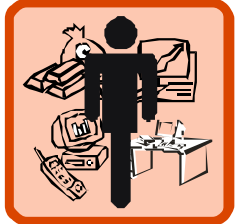

PERSONA EN EL CARGO

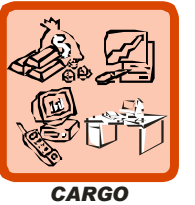

CARGO PRESUPUESTADO

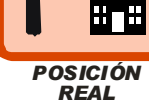

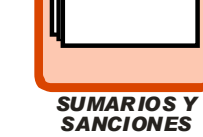

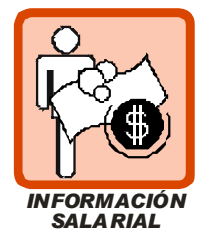

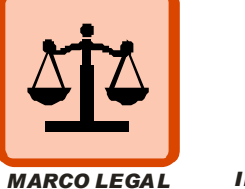

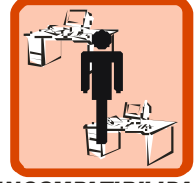

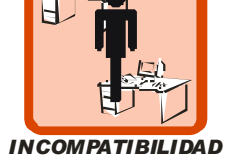

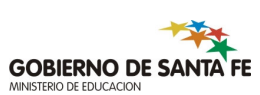

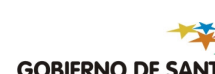

• Legajo del Agente

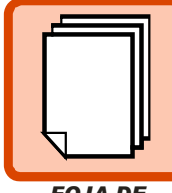

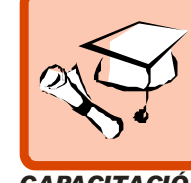

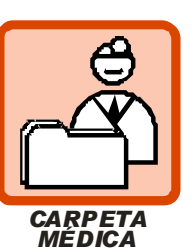

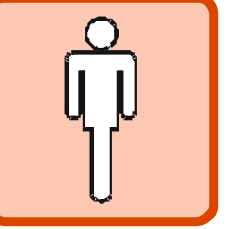

AGENTE

FOJA DE SERVICIO

CAPACITACIÓN

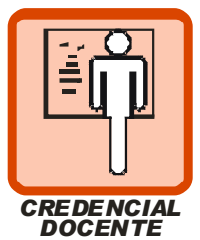

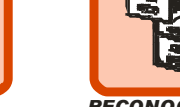

RECONOCIMIENTO DE SERVICIOS

4

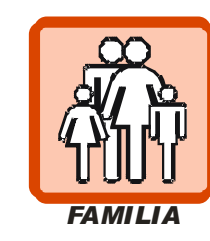

ANTIGÜEDAD

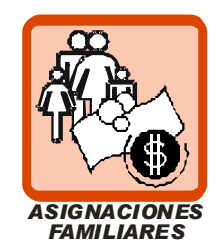

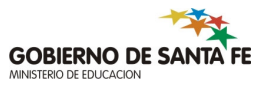

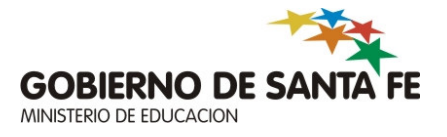

### Módulo 2: Forma de Conexión

## Forma de Conexión

 La escuela se conectará con la red del Ministerio de Educación a través de una red privada virtual (VPN).

### • ¿Qué es una VPN?

- Una red privada virtual (VPN) provee conexión de red a usuarios remotos a un muy bajo costo (en comparación a líneas dedicadas) ya que usa la infraestructura publica de transmisión de datos (Internet). El servicio de VPN permite separar de forma lógica las comunicaciones públicas de las privadas, de manera tan eficiente como si se tratara de una separación física con el valor agregado de que resulta totalmente transparente para el usuario final.
- En otras palabras , se establece sobre una red de datos publica (Internet) un túnel seguro y privado para la transmisión de datos.

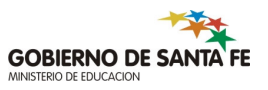

Paso 1: Hacer doble Clic sobre este Icono UGent VPN (Ugent VPN). Se desplegará la siguiente ventana:

| 👶 status: Disconnected   ¥PN Client - ¥ersion 4.8.02.001 | D              |           |
|----------------------------------------------------------|----------------|-----------|
| Connection Entries Status Certificates Log Options Help  |                |           |
| Connect New Import Modify Delete                         |                | cisco     |
| Connection Entries Certificates Log                      |                | ,         |
| Connection Entry                                         | Host           | Transport |
| Acceso a RPD                                             | 200.80.163.252 | IPSec/UDP |
| ▲                                                        |                |           |
| Not connected.                                           |                |           |

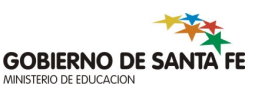

- Paso 2: Hacer clic en Connect habiendo previamente seleccionado "Acceso a RPD"
- Paso 3: Luego de una negociación entre el servidor y el cliente se desplegara otra ventana que solicitara una autenticación de usuario debiéndose ingresar el usuario y la contraseña suministrado por STEC.

| 👶 status: Disconnected   ¥PN    | Client - Version 4.8.02.0010                        |                                              |           |
|---------------------------------|-----------------------------------------------------|----------------------------------------------|-----------|
| Connection Entries Status Certi | ficates Log Options Help                            |                                              |           |
| 🚫 +                             | fā 🗽 💥                                              | 1                                            | ahaha     |
| Cancel Connect New              | Import Modify Dele                                  | te                                           | CISCO     |
| Connection Entries Certificates | Log                                                 |                                              |           |
| Connection Entry                | Δ                                                   | Host                                         | Transport |
| Acceso a RPD                    |                                                     | 200.80.163.252                               | IPSec/UDP |
|                                 | The server has requested the<br>authentication.<br> | following information to complete the<br>p10 | user      |
|                                 |                                                     |                                              |           |

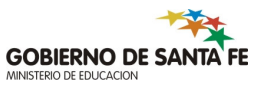

• Si la conexión se estableció correctamente, aparecerá la siguiente ventana:

| 👌 status: Connected   VPN Client - Version 4.8.02.0010  |                     |
|---------------------------------------------------------|---------------------|
| Connection Entries Status Certificates Log Options Help |                     |
| Disconnect New Import Modify Delete                     | cisco               |
| Connection Entrie                                       | ×                   |
| Bienvenido a la Red Provincial de Datos                 |                     |
| <u> </u>                                                | Continue Disconnect |
| Connected to "Acceso a RPD".                            |                     |

 Paso 4: Se selecciona "Continue" y la PC quedara conectada vía VPN con la Red Provincial de Datos pudiendo acceder a los servicios que tenga permitido el grupo en cuestión. Vale aclarar que mientras dure la sesión VPN de la PC afectada estará "aislada" de su RED de origen es decir que no podrá imprimir por RED y tampoco navegar por INTERNET.

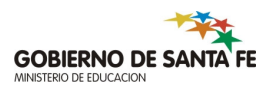

 Paso 5: Desconexión: para poder realizar la desconexión hacer clic derecho sobre el icono ubicado el margen inferior derecho del monitor en el icono en forma de candado "cerrado".Una vez desconectado usted podrá acceder nuevamente a INTERNET e imprimir normalmente a través de la RED.

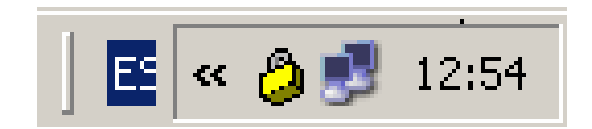

• Paso 6: La primera vez que se establezca la conexión será obligación del usuario acceder al sitio http://wa.dpi.sfnet y cambiar la password de acceso.

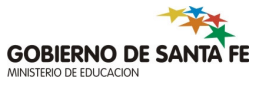

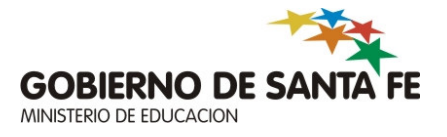

### Módulo 3: Ingreso de Ausencias

# Menú Principal del Sistema

#### 😹 SARH - CAPACITACIÓN - Sarh, Sarh (EDORSARH)

Planta de Cargos Ausencias Agentes Usuarios Ayuda Salir Ventana

### MENU GENERAL SA Sistema de Administración de Recursos Humanos

Noticias 07/05/2008

07/05/2008

de Justificación"

| A 1 | 10 | <b>AT1</b> | C1 0         | 10 |
|-----|----|------------|--------------|----|
|     |    | СЦ         | <b>U I</b> a |    |
|     |    |            |              |    |

#### Capacitación

#### El SARH es una herramienta

**operativa** vital que automatiza controles de difícil aplicación;

de gestión que permite la toma de decisiones en el nivel jerárquico;

estratégica para las autoridades que deseen implementar políticas que involucren a los recursos humanos. Jurisdicción 06/05/2008 Licencias y Ausencias

07/05/2008 Licencias y Ausencias General - Nuevo Reporte "Ausencias 99 9 Pendientes

Licencias y Ausencias

General - Nuevo reporte "Denuncias de AT/EP" por

D.G.H.y S.T. Consulta médicos actuantes

mas noticias

Provincia de Santa Fe - Ministerio de Economía Dirección General de Recursos Humanos - Sectorial Informática Tel./Fax (0342) 4571976 Conmutador 4506800 Int. 2167

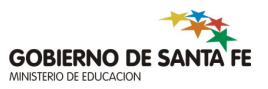

### Submenú Ausencias

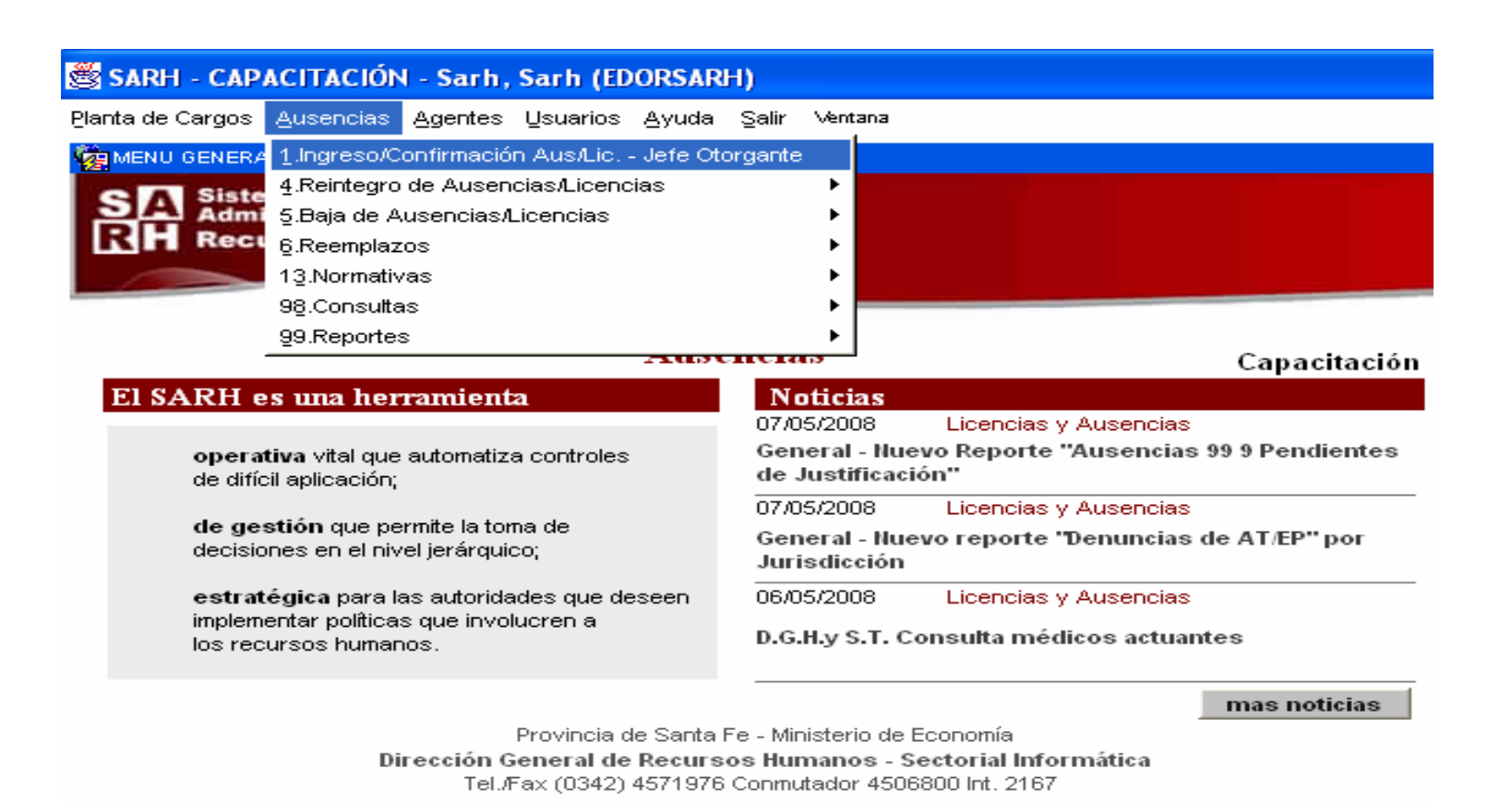

### Ausencias y Licencias - Procesos

### Alcances:

- Ingresar licencias en usufructo, ya usufructuadas ó a futuro de un agente en su/s relación/es personas-cargos, siempre que satisfagan los requerimientos del régimen de licencias (requisitos generales, de antigüedad, de topes, de situación de revista, de relación con otros códigos).
- Ingresar reemplazantes para un agente durante su ausencia (siempre que cumpla los controles propios de una designación).
- Controlar AUTOMÁTICAMENTE cada solicitud de licencia basándose en una <u>PARAMETRIZACIÓN</u> flexible que posibilita la adaptación a cambios normativos.

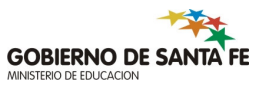

### Ausencias y Licencias - Procesos

### Alcances:

- Consultar en línea todos los artículos de los Reglamentos de Licencias con sus requisitos históricos y últimas actualizaciones.
- Procesar solicitudes de ausencias ingresadas fuera de término según condiciones ó requisitos correspondientes (proceso histórico).

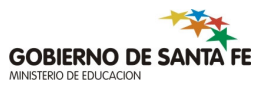

# **Controles automáticos**

### Al ingresar ausencias la validación contempla lo requerido en el Reglamento de Licencias, Justificaciones y Franquicias, es decir :

- 1. Límites de tiempo.
- 2. Antigüedad mínima necesaria (cargo, carrera administrativa, carrera docente, etc.).
- 3. Situación de revista.
- 4. Existencia de Norma Legal que avale la solicitud.

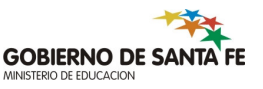

# **Controles automáticos**

### • Otros controles implícitos:

- 1. Superposición con otras ausencias.
- 2. Relaciones entre códigos (agotamiento, sustitución, de tope común, de existencia previa, etc.).
- 3. Cálculo automático de la cantidad de días según el tipo (hábiles ó corridos).

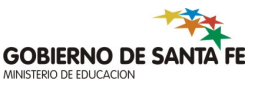

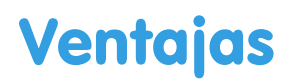

- Guía al usuario en su tarea proponiendo automáticamente códigos alternativos según interpretación reglamentaria.
- Existencia de claros mensajes que indican al usuario el motivo del rechazo o problemas de una solicitud.
- Visualización selectiva de datos de las ausencias por usuario.
- Adaptación automática de los procesos cambiando la parametrización de los requisitos. Los requisitos tienen fecha de vigencia lo que permite procesar solicitudes ingresadas fuera de término según las condiciones reglamentarias correspondientes a su fecha de inicio.

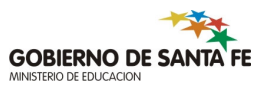

# Ventajas

- Registro de todos los períodos licenciados que permiten la generación de novedades para sueldo (proceso que barre mensualmente esta información).
- Reintegro anticipado de un agente licenciado (proceso) que cesa automáticamente a su/s reemplazante/s.
- Ingreso y aprobación directa por Organismos autorizados (depende del circuito administrativo requerido para el artículo).
- Aprobación de ausencias precargadas o aconsejadas previamente por otras Dependencias (incluye aconsejamientos globales).

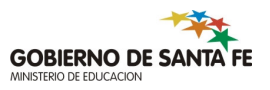

# Primer pantalla - Aprobación

| 👹 SARH - CAPACITACIÓN - Sarh, Sarh (EDORSARH)                                                                                                    |                                                      |
|----------------------------------------------------------------------------------------------------|------------------------------------------------------|
| Procesos Datos Salir Ayuda Ventana                                                                                                    |                                                      |
| 🤯 Aprobación de ausencias. (sarh_aus_aprobacion - edorsarh - capaci9i)                                                                                                    |                                                      |
| Datos del Agente                                                                                                    | Nombres Sexo                                         |
| 13940739 DNI V CERROS                                                                                                    | JOSE MARIA                                           |
| Jurisdicción Régimen Código Inciso Nombre Ausencia<br>M.Educ. <u>14597</u> 23 <u>1</u> 1a CAUSA IMPREVISTA SIN REEMPLA                                                                                     | ZANTE - CON SUELDO                                   |
| Período de la Ausencia         -           Fecha Inicio         Fecha Fin         Días Tot. Años         Meses         Días           03/03/2008         03/03/2008         1         1         Calendario | Cant.Hs. Cant.Min. Tipo de Días<br>Habiles           |
| Datos requeridos de la Ausencia<br>DATOS DEL CARGO                                                                                                    |                                                      |
| Boca de Pago Institución<br>3964 46 DOMINGO GUZMAN SILVA                                                                                                    | Reg. Dep.                                            |
| Nro. Cargo         Sit. de Rev.         Cgo/Mat         Descripción de Materia o Cargo           490773           Interino         500         Jefe de Departamento                                        | Año Div. Tur. Horas 0 0 T 5                          |
| Convencional<br>Lun. Mar. Mie. Jue. Vie. Sab.Dom.<br>5 X X 01/07/20                                                                                                    | os. F.Pvista.Cese Fecha Cese Mas detalle Mas detalle |
|                                                                                                    |                                                      |
| Lio, Superpuestas Lio, en el Cargo Lio, del Agente Acons./Globa<br>Acumularores Generales<br>Por Agente Por Non de Cargo                                                                                   | Ales Requisitos Otros Datos                          |
| Mensual/Anual Carrera/AT/EP/ET Mensual/Anual en el Cargo                                                                                                    | LAO Agente Nueva CONTINUAR                           |

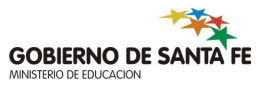

### Datos que se ingresan en la primer pantalla

- Datos del agente: número y tipo de documento (alternativa: apellido y nombres). El sistema busca y visualiza el o los regímenes posibles de aplicar a los cargos que posea el agente en la jurisdicción del usuario de ingreso.
- Datos de la ausencia: código de ausencia y fecha de inicio solicitada. A partir de estos primeros datos, el sistema habilita el resto de los Ítems necesarios para continuar con el proceso, como la fecha de fin, cantidad de horas y minutos.
- **Datos del Cargo:** número de cargo.
- Máscara: permite ingresar la prestación horaria semanal del agente (solo para cargos catedráticos y maestros de Educación Física (16 hs).

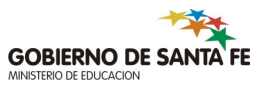

### Datos que se ingresan en la primer pantalla

- Datos dependientes del código ingresado: se habilitan ítems a ingresar, así como los tags("orejas" o "solapas") que los contienen. Estos son:
  - Norma Legal: para códigos que la requieran (causas no previstas, etc.).
  - **Gremio:** para códigos de licencias y permisos gremiales.
  - Licencia Anual Ordinaria: se solicita el año de correspondencia de la misma.
- **Otros datos:** si se desea ingresar una observación para la Ausencia.

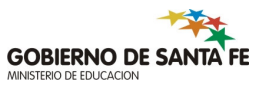

### Ingreso de ausencias

- Ventajas: al usuario sólo se le muestran ó habilitan las solapas u opciones que contengan datos referidos al código que está ingresando. En caso de no consignarlos, el sistema se los pedirá automáticamente.
- Al presionar el botón "Continuar" se dispara el proceso de aprobación de la solicitud. Existen tres resultados posibles:
  - El proceso se corta por algún problema (dato erróneo, faltante, etc.) y el sistema queda en la primera pantalla mostrando el motivo.
  - Se ingresa y/o aprueba exactamente lo solicitado.
  - No se puede ingresar y/o aprobar exactamente lo solicitado, pero se prepara una "propuesta" de licencias alternativas para cubrir el período original (incluyendo ausencias anteriores y pendientes de justificación).
- Las dos últimas opciones se visualizan en la segunda pantalla

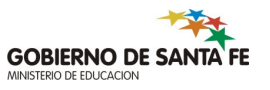

# Segunda pantalla - Aprobación

| 👹 SARH - CAPACITACIÓN - Sarh, Sarh (EDORSARH)                                                                                                    |
|----------------------------------------------------------------------------------------------------|
| Procesos Datos Salir Ayuda Ventana                                                                                                    |
| AUSENCIAS APROBADAS                                                                                                    |
| Ausencia Informada       Nro. Documento Tipo Doc.     Apellido     Nombres     Sexo       13940739     DNI     CERROS     JOSE MARIA     M                                                                                                    |
| Nro. Cargo         Sit. de Rev.         Descripción de Materia o Cargo         Toma Pos.         F.Pvista.Cese         Fecha Cese           490773         Interino         Jefe de Departamento         01/07/2004                                                                                                    |
| Esc.         Código         Inciso Aus.         Nombre Ausencia         Fecha Inicio         Fecha Fin           5         23         1a         CAUSA IMPREVISTA SIN REEMPLAZANTE - CON SUELDO         03/03/2008         03/03/2008                                                                                                    |
| Ausencias Aprobadas         Esc. Cód. Inciso Fecha Inicio       Fecha Fin       Días       Hs. Min. Ingresar       Tipo de Días       Período Aconsejado         [5]: [23]: [14a]:       [03/03/2008:1]       [103/03/2008:1]       [103/03/2008:1]       [103/03/2008:1]       Habiles       Image: Constraint of the consejado         [6]: [23]: [14a]:       [103/03/2008:1]       [103/03/2008:1]       [103/03/2008:1]       [103/03/2008:1]       [103/03/2008:1]       [103/03/2008:1]       [103/03/2008:1]       [103/03/2008:1]       [103/03/2008:1]       [103/03/2008:1]       [103/03/2008:1]       [103/03/2008:1]       [103/03/2008:1]       [103/03/2008:1]       [103/03/2008:1]       [103/03/2008:1]       [103/03/2008:1]       [103/03/2008:1]       [103/03/2008:1]       [103/03/2008:1]       [103/03/2008:1]       [103/03/2008:1]       [103/03/2008:1]       [103/03/2008:1]       [103/03/2008:1]       [103/03/2008:1]       [103/03/2008:1]       [103/03/2008:1]       [103/03/2008:1]       [103/03/2008:1]       [103/03/2008:1]       [103/03/2008:1]       [103/03/2008:1]       [103/03/2008:1]       [103/03/2008:1]       [103/03/2008:1]       [103/03/2008:1]       [103/03/2008:1]       [103/03/2008:1]       [103/03/2008:1]       [103/03/2008:1]       [103/03/2008:1]       [103/03/2008:1]       [103/03/2008:1]       [103/03/2008:1]       [103/03/2008:1]       [103/03/2008:1]       [103/03/2008:1]                                                                                                    |
| Detalle Errores       Nro. y Descripción de Mensaje       Ausencia aprobada         Ausencia erronea       Image: Construction of the mensaje in the mensage in the mensage in the mens |
| CANCELAR/VOLVER<br>CONFIRMAR Nueva Ausencia Requi                                                                                                    |
| Req. Informativos         Reporte         Lic. en el Cargo         Lic. del Agente         Acons./Globales         por Agente                                                                                                    |

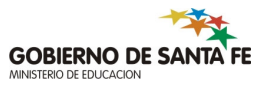

# Segunda Pantalla

### • La segunda pantalla tiene dos propósitos básicos:

- **visualizar** las licencias que se pueden ingresar con los errores asociados (cuando existan).
- **confirmar/cancelar** lo que definitivamente puede registrar el sistema.
- Desde esta pantalla también se permite el ingreso de reemplazantes (si así lo requiere el circuito administrativo de la Jurisdicción).
- Si el sistema establece que lo solicitado es correcto y puede ser aprobado sin modificaciones, lo indica en una única línea en el detalle bajo el ítem "Ausencias Aprobadas".

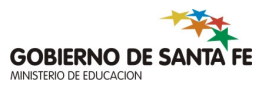

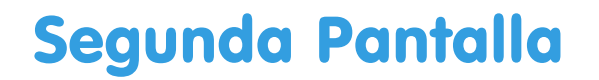

- Si el sistema preparara una "propuesta" de licencias alternativas, éstas se muestran ordenadas cronológicamente en el mismo detalle de "Ausencias Aprobadas"; y en "Detalle Errores" se muestran las causas asociadas a esta alternativa.
- Para aprobar definitivamente lo presentado, se debe pulsar el botón "CONFIRMAR".
- NOTA: Usuarios EDOR o PROR no pueden confirmar ausencias por 99 9 (pendientes de Justificación)
- Una vez aprobadas las licencias, se puede intentar ingresar el reemplazante para cada una, pulsando el botón "Reem..:".

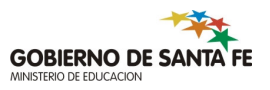

## Acceso a otros formularios

- En todo momento se puede consultar (dentro o fuera del proceso de ingreso de ausencias):
  - Agentes con sus cargos y licencias.
  - Datos relacionados al cargo.
  - Datos específicos de una determinada ausencia.
  - Acumulados (anuales, mensuales -por cargo o por agente-, en carrera).
  - Requisitos del código que se está ingresando.

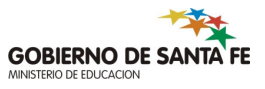

# Detalles de la Parametrización

- La PARAMETRIZACIÓN de los artículos de cada reglamento permite que se evalúe la correspondencia en cuanto a:
  - los límites ó cantidad de tiempo que se puede otorgar por el artículo solicitado
  - la antigüedad mínima en el cargo ó en la carrera que el agente debe poseer para su usufructo
  - la situación de revista para la cual es validó
  - si corresponden días corridos o hábiles
  - la relaciones que el artículo solicitado tiene con otros del mismo reglamento (ej. relaciones de precedencia, agotamiento, tope común) etc.

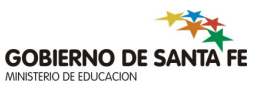
## Detalles de la Parametrización

- la existencia de una Norma Legal previa que avale la solicitud en los casos en que la misma sea requerida (ej. existencia de la Disposición que reconoce un Accidente de Trabajo cuando se pretenda ingresar una Licencia de Accidente de Trabajo Definitivo)
- por lo anteriormente expuesto, decimos que la ausencia es aceptada por el sistema si cumple con dichos requisitos, es decir cuando satisface los requisitos del Reglamento de ausencias.

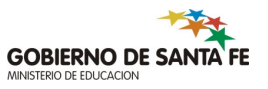

### **Otros Pantallas importantes**

- Desempeño del Agente (agente con sus cargos)
- Licencias del Agentes
- Licencias del Agente en un cargo
- Requisitos de un código de ausencia
- Requisitos generales
- Requisitos de antigüedad
- Requisitos normativos

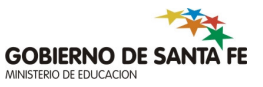

## Desempeño del Agente

| SARH - CAPACITACIÓN - Sarh, Sarh (EDORSARH)                                                        |                                                              |           |               |                        |                  |                  |  |  |
|----------------------------------------------------------------------------------------------------|--------------------------------------------------------------|-----------|---------------|------------------------|------------------|------------------|--|--|
| Consulta Pantalla Ayuda Salir Ventana                                                              | onsulta <u>P</u> antalla <u>A</u> yuda <u>S</u> alir Ventana |           |               |                        |                  |                  |  |  |
| 🧱 Persona con sus Cargos.(sarh_agentes_cargo                                                       | s - edorsarh -                                               | capaci9i) |               |                        |                  |                  |  |  |
| Datos de la Persona<br>Nro. Documento Tipo Doc. Apellido Nombres<br>13940739 DNI CERROS JOSE MARIA |                                                              |           |               |                        |                  |                  |  |  |
| Licencias                                                                                          |                                                              |           |               |                        |                  |                  |  |  |
| - Detalle de los cargos - Ref:                                                                     |                                                              |           |               |                        |                  |                  |  |  |
| Nro. Nro. Situacion<br>Cargo Posicion Revista                                                      | Carac Juris                                                  | Depend.   | Tipo de Desig | Fecha Toma<br>Posesión | Fecha<br>de Cese | Fec. Pre<br>Cese |  |  |
| 115015 Reemplazante 🗨                                                                              | 1 40                                                         | 0         | -             | 15/04/2008             |                  | 31/10/200        |  |  |
| 115031 Reemplazante 🗸                                                                              | 1 40                                                         | 0         | <b>•</b>      | 15/04/2008             |                  | 31/10/200        |  |  |
| 115032 Reemplazante 👻                                                                              | 1 40                                                         | 0         | -             | 15/04/2008             |                  | 31/10/200        |  |  |
| 115007 Titular 💌                                                                                   | 1 40                                                         | 0         | <b>_</b>      | 01/12/2005             |                  |                  |  |  |
| 115009 Titular 🗨                                                                                   | 1 40                                                         | 0         | <b>•</b>      | 01/12/2005             |                  |                  |  |  |
| 201494 Titular 💌                                                                                   | 1 40                                                         | 0         | -             | 01/09/2005             |                  |                  |  |  |
| 490773 Interino 🖵                                                                                  | 1 40                                                         | 0         | -             | 01/07/2004             |                  |                  |  |  |
| 477562 Reemplazante 🖵                                                                              | 1 40                                                         | 0         | -             | 20/04/2004             |                  |                  |  |  |
| • 471325 Titular 💌                                                                                 | 1 40                                                         | Р         | <b>•</b>      | 10/09/2003             |                  |                  |  |  |
|                                                                                                    | •                                                            |           |               |                        |                  | ►                |  |  |
| Normativa Cargo Lice                                                                               | encias Cgo                                                   | EB        | Detalles      | Journal                |                  |                  |  |  |

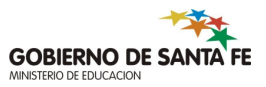

# Licencias del Agente

| 鬱 s        | istema Ad                                                | minis   | strac               | ión:                  | de R              | ecui  | rsos Huma             | anos - Pro                | vin           | cia S | SANTA F                   | E  |                     |            |                        |              |
|------------|----------------------------------------------------------|---------|---------------------|-----------------------|-------------------|-------|-----------------------|---------------------------|---------------|-------|---------------------------|----|---------------------|------------|------------------------|--------------|
| Proces     | sos <u>C</u> onsulta                                     | Ayud    | a <u>S</u> a        | lir Ve                | entana            |       |                       |                           |               |       |                           |    |                     |            |                        |              |
| 🔞 A        | usencias de la l                                         | Persona | a(coau              | sac2_1                | odas -            | edors | sarh - capaci9        | 0                         |               |       |                           |    |                     |            |                        |              |
|            | Persona<br>Nro. Documer<br>13940739                      | nto     | тро<br>DNI          |                       | CERR              | os    | Apellido              |                           |               | JOSE  | E MARIA                   | No | mbres               |            | •                      | Þ            |
|            | Criterios<br>Oriterios<br>(Todas)<br>Oriteria<br>(Todas) | ns (    | ) Au<br>(Sole<br>Ce | senc<br>o Mé<br>sada: | ias<br>dicas<br>s | , °   | Denuncias<br>Erróneas | : / Den. Ord<br>Convertid | l. a /<br>las | Arch. | Desde                     | •  | Hasta               | ,          | Consu                  | ltar         |
|            | Nro<br>Cargo                                             | Juris   | Dep.                | Rég.                  | Cod.              | Inc   | Nombr                 | re Corto                  | F             | Reemp | PERIODO /<br>D. Fecha Ini |    | SEJADO<br>Fecha Fin | F          | PERIOI<br>Fecha Inicio | DO AP<br>Fec |
| l i f      | 115002                                                   | 40      | 0                   | 5                     | 415               | Ь     | ASC. CGOS             | CARRERA E                 |               | R     | 01/04/20                  | 08 | 31/10/2008          | ТГ         | 01/04/2008             | 31/          |
|            | 115019                                                   | 40      | 0                   | 5                     | 5                 | а     | LIC. POR E            | NFERM. DE                 |               |       | 25/09/20                  | 07 | 28/09/2007          | Т          |                        |              |
|            | 201494                                                   | 40      | 0                   | 5                     | 5                 | а     | LIC. POR E            | NFERM. DE                 |               |       | 25/09/20                  | 07 | 28/09/2007          | Т          |                        |              |
|            | 115015                                                   | 40      | 0                   | 5                     | 5                 | а     | LIC. POR E            | NFERM. DE                 |               |       | 25/09/20                  | 07 | 28/09/2007          | ТГ         |                        |              |
| <u> - </u> | 477562                                                   | 40      | 0                   | 5                     | 5                 | a     | LIC. POR E            | NFERM. DE                 |               |       | 25/09/20                  | 07 | 28/09/2007          | ТГ         |                        |              |
| ſ          | 490773                                                   | 40      | 0                   | 5                     | 5                 | а     | LIC. POR E            | NFERM. DE                 |               |       | 25/09/20                  | 07 | 28/09/2007          | ТГ         |                        |              |
| ſ          | 115031                                                   | 40      | 0                   | 5                     | 5                 | а     | LIC. POR E            | NFERM. DE                 |               |       | 25/09/20                  | 07 | 28/09/2007          | ТГ         |                        |              |
| Γ          | 115032                                                   | 40      | 0                   | 5                     | 5                 | а     | LIC. POR E            | NFERM. DE                 |               |       | 25/09/20                  | 07 | 28/09/2007          | ТГ         |                        |              |
| . I        | 421788                                                   | 40      | P                   | 5                     | 21                | 4c    | AFE - HAST            | A UN AÑO E                |               |       | 05/09/20                  | 07 | 05/09/2007          | ТГ         |                        |              |
|            |                                                          |         |                     |                       |                   |       | •                     |                           |               |       |                           |    |                     |            |                        |              |
|            |                                                          |         | F                   | A. Glo                | bale              | s     | F                     | P. Cargo                  |               |       |                           | D  | etalles             | <b>E</b> 6 | Salir                  | r)           |
|            |                                                          |         |                     |                       |                   |       |                       |                           |               |       |                           |    |                     |            |                        |              |

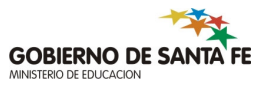

## Licencias del Agente en un cargo

| 🎒 Siste  | Sistema Administración de Recursos Humanos - Provincia SANTA FE |                    |                                           |        |               |              |              |            |        |
|----------|-----------------------------------------------------------------|--------------------|-------------------------------------------|--------|---------------|--------------|--------------|------------|--------|
| Procesos | Consulta                                                        | Av                 | ruda <u>S</u> alir Ventana                |        |               |              |              |            |        |
| 🧑 Ausenc | ias de la                                                       | Pers               | ona en el Cargo(coausac1 - edorsarh -     | capaci | 9i)           |              |              |            |        |
| Nro.     | Persona<br>Nro. Documento Tipo Apellido Nombres                 |                    |                                           |        |               |              |              |            |        |
| 13       | 13940739 DNI 🖵 CERROS JOSE MARIA I                              |                    |                                           |        |               |              |              |            |        |
| Des      | empeí<br>S                                                      | <b>io</b><br>it.Re | vista Fec.Toma Posesión                   | Nro.(  | Cargo Nro.P   | osición Fecl | ha Cese Co   | ontinuidad |        |
| Tit      | Titular • 04/03/2002 115002 • 04/03/2002 • •                    |                    |                                           |        |               |              |              |            |        |
| Crit     | erios                                                           |                    |                                           |        |               |              |              |            |        |
| • Au     | sencia                                                          | s                  | C Ausencias C Denuncia:<br>(Sele Médiace) | s /De  | en.Ord. a Arc | h.<br>Desde  | Hasta        |            |        |
|          | tivas                                                           |                    | Cesadas Erróneas                          | / Con  | vertidas      |              |              | Cons       | ultar  |
|          |                                                                 |                    |                                           |        |               |              |              |            |        |
| Rég.     | Cod.                                                            | Inc.               | Nombre Corto Reemp                        | Juris  | Fecha Inicio  | Fecha Fin    | Fecha Inicio | Fecha Fin  | Fecha  |
| ▲ 5      | 416                                                             | ь                  | ASC. CGOS CARRERA DC R                    | 40     | 01/04/2008    | 31/10/2008   | 01/04/2008   | 31/10/2008 | 01/04  |
| 5        | 36                                                              | 0                  | CONDUCIR, PARTIC, ACC R                   | 40     |               |              | 01/10/2007   | 05/10/2007 | 01/10. |
| 5        | 5                                                               | а                  | LIC. POR ENFERM. DE C R                   | 40     | 25/09/2007    | 28/09/2007   | 25/09/2007   | 28/09/2007 | 25/09. |
|          | 36                                                              | 0                  | CONDUCIR, PARTIC, ACI R                   | 40     |               |              | 17/09/2007   | 24/09/2007 | 17/09. |
| 5        | 36                                                              | 0                  | CONDUCIR, PARTIC, AC( R                   | 40     |               |              | 06/09/2007   | 07/09/2007 | 06/09. |
| 5        | 21                                                              | 4c                 | AFE - HASTA UN AÑO EN                     | 40     | 05/09/2007    | 05/09/2007   |              |            |        |
| - 5      | 21                                                              | 4Ь                 | AFE - EXTENSION 30 DIA: R                 | 40     | 22/08/2007    | 04/09/2007   | 22/08/2007   | 04/09/2007 | 22/08. |
|          |                                                                 |                    | <u> </u>                                  |        |               |              |              |            |        |
| Aus      | Aus JN por Aus Aus JN por Cgo A. Globales 🚊 Detalles 🔁 Salir    |                    |                                           |        |               |              |              |            |        |

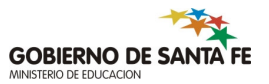

# Requisitos del código de ausencia

| Sistema Administracion de Recursos Humanos - Provincia SANTA FE                                                                                                    |  |  |  |  |  |
|----------------------------------------------------------------------------------------------------|--|--|--|--|--|
| Proceso Consulta Registro Ventana Salir                                                                                                    |  |  |  |  |  |
| 🧱 Codigos de Ausencia.(aucodigo - edorsarh - capaci9i)                                                                                                    |  |  |  |  |  |
| DESCRIPCION DE LA AUSENCIA         Régimen       Cod. Aus       Inciso       Nombre Corto         5       23       1a       CAUSA IMPREVISTA SIN REEMPLAZANTE- CON SUELDO       Cod. Relacionados         Nombre del Codigo de Ausencia         CAUSA IMPREVISTA SIN REEMPLAZANTE- CON SUELDO       Cod. Relacionados |  |  |  |  |  |
|                                                                                                    |  |  |  |  |  |
| Jurisdiccion Tipo                                                                                                    |  |  |  |  |  |
| Numero         Fecha         Descripcion           4597         09/11/1983         Reglamento de Licencias, Justificaciones, Franquicias y Examen de Aptitud Psico-física para el I                                                                                                    |  |  |  |  |  |
| Dependencia Oficial o Privado  Es relevante SI  Observ. Particulares Su otorgamiento depende de lo utilizado también por artículo 23.1a1 (Con Reempl.), porque comparten el m                                                                                                    |  |  |  |  |  |
| Observ.<br>Generales                                                                                                    |  |  |  |  |  |
| Fecha vigencia 09/11/1983 F.Fin vigencia Requisitos grales                                                                                                    |  |  |  |  |  |
| Fecha 17/10/2000 Fecha ultima Usuario PERSLN                                                                                                    |  |  |  |  |  |
| Req. Normativos     Req. Antiguedad     Confirmar     Nuevo     Eliminar     Reportes     Salir                                                                                                    |  |  |  |  |  |

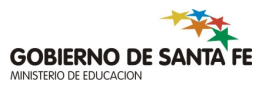

# **Requisitos Generales**

| 🏽 Sistema Administración de Recursos Humanos - Provincia SANTA FE                                                                                                    |
|----------------------------------------------------------------------------------------------------|
| Proceso Consulta Registro Ventana Salir                                                                                                    |
| 🧱 Códigos de Ausencias(aureqgr1 - edorsarh - capaci9i)                                                                                                    |
| DESCRIPCION DE LA AUSENCIA         Nombre Corto           Escalafon         Cod. Aus         Inciso           5         23         1a         CAUSA IMPREVISTA SIN REEMPLAZANTE- CON SUELDO           Nombre del Codigo de Ausencia |
| CAUSA IMPREVISTA SIN REEMPLAZANTE - CON SUELDO                                                                                                    |
| NORMA LEGAL<br>Jurisdiccion Tipo Numero Fecha<br>MINISTERIO DE EDUCACION Decreto 4597 109/11/1983<br>Descripcion                                                                                                    |
| Reglamento de Licencias, Justificaciones, Franquicias y Examen de Aptitud Psico-fisica para el Personal docente y Auxiliar d                                                                                                    |
| Dependencia Deficial o Privado                                                                                                    |
| Presentismo? SI Coexiste con Afecta a todos los cargos? SI Tipo de Ausencia:                                                                                                    |
| Es historica la ausencia? SI 📄 Es por causa? SI 📄 Tipo de días/Horas/Min. 🛛 Habiles 🗨                                                                                                    |
| Circuito de Ingreso Exige Norma Legal?                                                                                                    |
| Observ. Decreto Nro. 1840/04.<br>Generales                                                                                                    |
| Fecha desde Aplic.         Fecha hasta Aplic.         Fecha de Alta         Fecha ultima Modificacion         Usuario           01/09/2004         19/10/2004         19/10/2004         PERSLN                                     |
| Confirmar VI Nuevo * Eliminar X Retornar                                                                                                    |

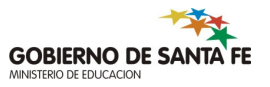

# Requisitos de Antigüedad

| 📸 Sistema Administracion de Recursos Humanos - Provin                            | cia SANTA FE        |                        |     |
|----------------------------------------------------------------------------------|---------------------|------------------------|-----|
| <u>P</u> roceso <u>C</u> onsulta <u>R</u> egistro Ventana <u>S</u> alir          |                     |                        |     |
| 🧱 Requisitos de Antiguedad.(auantig1 - edorsarh - capaci9i)                      |                     |                        |     |
| AUSENCIA<br>Codigo 23 Inciso 1a Nombre CAUSA IMPREVIS                            | FA SIN REEMPLAZA    | NTE- CON SUELDO        |     |
| Jurisdiccion MINISTERIO DE EDUCACION                                             |                     |                        |     |
| Tipo de N. L. Decreto                                                            | Numero 4597         | Fecha 09/11/19         | 983 |
| Requisitos de Antiguedad del Cod. de Ausencia para una Sit. de                   | Revista y Tipo de ( | Cargo especificos      |     |
| Situación de Revista                                                             | Dependencia         | Oficial o Privado      | -   |
| Titular 📃                                                                        | Tipo de Cargo       | Cargo y horas catedras | . 💌 |
| - Antiguedad                                                                     |                     |                        |     |
| Tipo Sin Antiguedad 🗨 Com                                                        | tinuidad            |                        | _   |
| Cant. Años N<br>Requiere Calculo redondeado? SI                                  | tin. Cant. D        | ias Min.               |     |
| Observaciones Generales                                                          |                     |                        |     |
| Fecha desde Aplic. Fecha hasta Aplic. Fecha de Alta Fec<br>09/11/1983 17/10/2000 | ha de Modificacion  | Usuario<br>PERSLN      |     |
| Confirmar Nuevo *                                                                | Eliminar            | Retornar               |     |

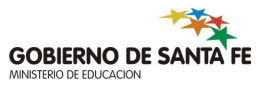

# **Requisitos Normativos**

| 🦉 Sistema Adm                                                                                                    | 🛎 Sistema Administracion de Recursos Humanos - Provincia SANTA FE                                               |  |  |  |  |  |  |
|----------------------------------------------------------------------------------------------------|----------------------------------------------------------------------------------------------------|--|--|--|--|--|--|
| <u>P</u> roceso <u>C</u> onsulta <u>R</u>                                                                                                    | egistro Ventana <u>S</u> alir                                                                                   |  |  |  |  |  |  |
| 🤯 Requisitos de la Au                                                                                                    | usencia.(aurequi1 - edorsarh - capaci9i)                                                                        |  |  |  |  |  |  |
| AUSENC<br>Codigo 23                                                                                                    | IA<br>Inciso 1a Nombre CAUSA IMPREVISTA SIN REEMPLAZANTE- CON SUELDO<br>Jurisdiccison Tipo de N.L. Numero Fecha |  |  |  |  |  |  |
| MINISTERIO DE E                                                                                                    | DUCACION Decreto 4597 09/11/1983                                                                                |  |  |  |  |  |  |
| Nro. de Parametro                                                                                                    | OS Informativo Sit. de Revista Tipo de Cargo Dependencia Oficial o Privado Oficial o Privado                    |  |  |  |  |  |  |
| Valor 1                                                                                                    | Limite de DIAS MENSUAL                                                                                          |  |  |  |  |  |  |
| Valor 2 4                                                                                                    | Límite de DIAS ANUAL                                                                                            |  |  |  |  |  |  |
| Valor 3                                                                                                    | Límite de DIAS en la CARRERA (acumula por agente, independ, de los Cargos y de las Sit, de Revista)             |  |  |  |  |  |  |
| Valor 4                                                                                                    | Min. antig. requerida en el Cargo (en días)                                                                     |  |  |  |  |  |  |
| Valor 5                                                                                                    | /alor 5 Min. antig. requerida en la Carrera (en días)                                                           |  |  |  |  |  |  |
| Valor 6 2                                                                                                    | Lo Licenciado acumula : (1 = por agente, independientemente del Cargo, 2 = por Cargo)                           |  |  |  |  |  |  |
| Valor 7 2                                                                                                    | lor 7 2 Al acumular por CGO lo hace: (1=por FTP y s/CONTINUIDAD, 2=POR FTP y c/CONT.,3= independ. de la FTP)    |  |  |  |  |  |  |
| Valor 8 2                                                                                                    | lor 8 2 Lo licenciado acumula : (1 = Independ. de la Sit. de Revista, 2 = Por Sit. de Revista)                  |  |  |  |  |  |  |
| Valor 9 Lo licenciado acumula : (1 = Independ. de la Jurisdicción, 2 = Por Jurisdicción)                                                      |                                                                                                    |  |  |  |  |  |  |
| Observaciones Generales       Fecha Desde Aplic.     Fecha Alta     Fecha Modificacion     Usuario       11/09/1983     02/02/2001     PERSLN |                                                                                                    |  |  |  |  |  |  |
| Ver Parametros                                                                                                    | I I I Confirmar V Nuevo * Eliminar X Retornar                                                                   |  |  |  |  |  |  |

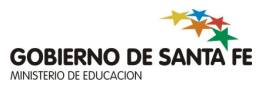

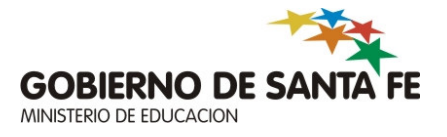

#### Módulo 4: Baja de Ausencias

#### Acceso al menú

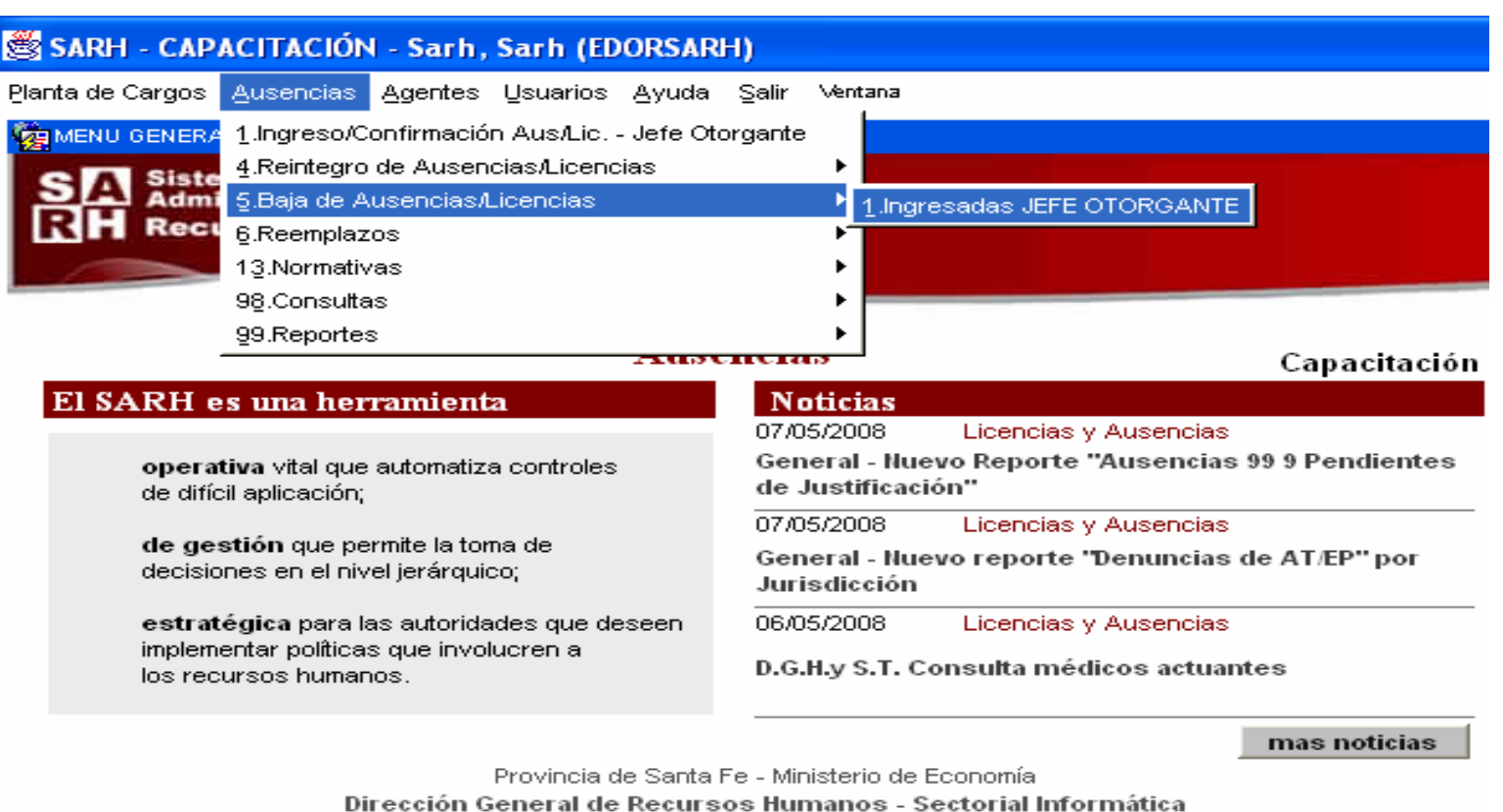

Tel./Fax (0342) 4571976 Conmutador 4506800 Int. 2167

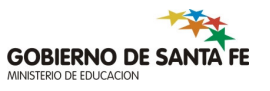

# Baja de ausencias erróneas

| 🙀 Ausencias de la Persona                | ) en el Cargo(sarh_baja_ausencias - edorcu            | ursoDD1 - capaci11)                          |                                                                                        |
|------------------------------------------|-------------------------------------------------------|----------------------------------------------|----------------------------------------------------------------------------------------|
| Persona<br>Nro. Documento<br>13940739 DI | Tipo Apellido                                         | JOSE MARIA                                   | Nombres                                                                                |
| Desempeño<br>Jurisdicción<br>M.Educ.     | Sit.Revista Fec.T. Posesión<br>Reemplaza 💌 19/02/2007 | Nro.Cargo Nro.Posición<br>115015             | Fecha Cese<br>07/12/2007 년 4 Þ Þ                                                       |
| Ausencias entre<br>Desde                 | fechas<br>Hasta<br>Consultar                          | Cgos Activos                                 | Cargos del Agente                                                                      |
| E Rég. Cod. Inc                          | C. Juris                                              | PERIODO ACONSEJADO<br>Fecha Inicio Fecha Fin | PERIODO APROBADO F<br>Fecha Inicio Fecha Fin Fecha I<br>01/10/2007 05/10/2007 01/10/20 |
| × 5 36 0                                 | CONDUCIR, PARTIC, ACI 40                              |                                              | 17/09/2007 24/09/2007 17/09/2                                                          |
|                                          |                                                       |                                              |                                                                                        |
|                                          |                                                       |                                              |                                                                                        |
| Detalles J                               | JII Aus 🖁 🔁 Eliminar                                  |                                              | Salir                                                                                  |

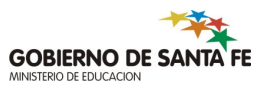

 Se comienza el proceso de baja de ausencias/licencias con una consulta de los cargos y de las ausencias que posee el agente en los mismos. Luego de seleccionada la ausencia que se desea eliminar, el sistema realiza controles que evalúan si la ausencia puede o no ser eliminada, basándose para ello en las características que reúne tanto el usuario como la ausencia y en el tipo de opción de baja que ha sido elegida. El sistema informa respecto al resultado del proceso, sea el mismo satisfactorio o no.

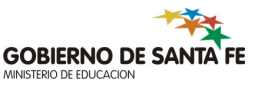

## Baja de ausencias

- Uso: eliminar una ausencia cargada erróneamente.
- Sólo permite seleccionar códigos de Jefe Otorgante, para este grupo de usuarios (EDOR).
- Cuando son licencias aconsejadas y aprobadas no se pueden eliminar. Es necesario coordinar la baja con la Regional correspondiente (proceso de desaprobación).
- Para esta última situación los reemplazantes y sus ausencias se marcan como erróneos.

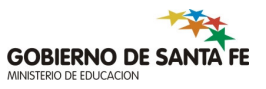

#### • Consulta de cargos y ausencias del agente:

- Por número de documento o apellido del agente se recuperan todos los cargos del agente y las ausencias correspondientes a los mismos si existieren. Puede consultar por un cargo en particular.
- En la consulta realiza un filtrado de cargos a los que puede acceder el usuario como también de ausencias posibles de eliminación.

#### • Cargos recuperados:

 El sistema recupera los cargos del agente donde el usuario es dueño absoluto o dueño relativo – es decir tiene ingerencia en dicho cargo. Un usuario siempre es dueño absoluto de cargos que pertenecen a su jurisdicción

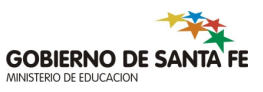

#### • Ausencias recuperadas:

• Los usuarios pueden acceder a ausencias de jefe otorgante (códigos que autoriza el director).

#### • Proceso de Baja:

- Realizada la consulta y seleccionada la ausencia a dar de baja, pulsar el botón "Eliminar", al pulsar éste botón, se habilita un botón con una "X" a la izquierda de la ausencia, finalmente presionar este botón para su eliminación. El sistema realiza una serie de controles al respecto a fin de determinar si la misma es factible, informando al usuario el resultado del proceso.
- NOTA: en caso de no ser factible para usuarios EDOR o PROR realizar el proceso de baja deben consultar a la Regional correspondiente. Igualmente el sistema avisa, de alguna forma, dicha imposibilidad.

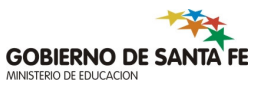

- Tipos de baja:
  - **física:** eliminación definitiva del registro de la tabla "ausencias".
  - **lógica:** permanencia en la tabla del registro de ausencias pero con una identificación para que el mismo no sea tenido en cuenta en los procesos. (poseen fecha de baja y de rechazo- El sistema las muestra en color rojo).

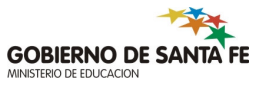

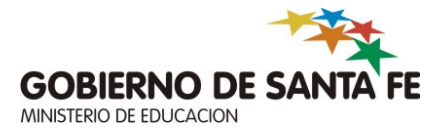

#### Módulo 5: Reintegro de Ausencias

## Acceso al menú

| 😹 SARH - CAPACITAC                                                                    | :IÓN - Sarh, Sarh (EDORS)                                                                                                    | ARH)                                                                                                    |
|---------------------------------------------------------------------------------------|----------------------------------------------------------------------------------------------------|----------------------------------------------------------------------------------------------------|
| Planta de Cargos Ausend                                                               | ias <u>Agentes U</u> suarios <u>Ay</u> ud                                                                                      | da Salir Ventana                                                                                                    |
| MENU GENERA<br>1.Ingre<br>4.Reint<br>5.Baja<br>6.Reent<br>13.Norn<br>98.Con<br>99.Rep | so/Confirmación Aus/Lic Jefe<br>egro de Ausencias/Licencias<br>de Ausencias/Licencias<br>iplazos<br>nativas<br>sultas<br>ortes | Otorgante  I.Ingresadas JEFE OTORGANTE                                                                                                    |
|                                                                                       |                                                                                                    | Capacitación                                                                                                    |
| El SARH es una<br>operativa vital<br>de difícil aplicad                               | <b>herramienta</b><br>que automatiza controles<br>ción;                                                                        | Noticias           07/05/2008         Licencias y Ausencias           General - Nuevo Reporte "Ausencias 99 9 Pendientes           de Justificación" |
| <b>de gestión</b> qu<br>decisiones en e                                               | e permite la toma de<br>el nivel jerárquico;                                                                                   | 07/05/2008 Licencias y Ausencias<br>General - Nuevo reporte "Denuncias de AT/EP" por<br>Jurisdicción                                                 |
| <b>estratégica</b> pa<br>implementar po<br>los recursos hu                            | ara las autoridades que deseen<br>líticas que involucren a<br>umanos.                                                          | 06/05/2008 Licencias y Ausencias<br>D.G.H.y S.T. Consulta médicos actuantes                                                                          |
|                                                                                       | Provincia de San                                                                                                    | mas noticias                                                                                                    |

Provincia de Santa Fe - Ministerio de Economía Dirección General de Recursos Humanos - Sectorial Informática Tel./Fax (0342) 4571976 Conmutador 4506800 Int. 2167

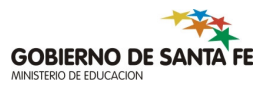

### Pantalla

| 🗒 Sistema Administración de                                                                                        | e Recursos Humanos - Provincia                           | SANTA FE                                                                  |  |  |  |
|----------------------------------------------------------------------------------------------------|----------------------------------------------------------|---------------------------------------------------------------------------|--|--|--|
| Procesos Ayuda Salir Ventana                                                                                       |                                                          |                                                                           |  |  |  |
| 🙀 Reintegro del Agente(sarh_aus_reinteg                                                                            | ro - edorsarh - capaci9i)                                |                                                                           |  |  |  |
| Persona - Artículo<br>Nro. Documento<br>13940739<br>Esc. Código<br>5 21<br>Jurisdicción<br>MINISTERIO DE EDUCACION | Apellido<br>CERROS<br>Tipción<br>Tipo de N.L.<br>Decreto | Nombres<br>JOSE MARIA<br>Tipo de Días<br>Régimen Fecha<br>4697 09/11/1983 |  |  |  |
| Organismo<br>Boca de Pago Nro. Instit No                                                                           | ombre                                                    | Domicilio                                                                 |  |  |  |
| Codigos de Ausencia                                                                                                |                                                          | ×                                                                         |  |  |  |
| Busca 21%                                                                                                    |                                                          |                                                                           |  |  |  |
| Codigo Inciso Nombre                                                                                               |                                                          | <u> </u>                                                                  |  |  |  |
| 21 1 MATRIMONIO DEL                                                                                                | AGENTE                                                   | Vro Exped.                                                                |  |  |  |
| 21 2a LICENCIA POR NAC                                                                                             | CIMIENTO HIJO AGENTE VARON - CON S                       | UELDO                                                                     |  |  |  |
| 21 2b LICENCIA POR MA                                                                                              | TRIMONIO DE HIJO - CON SUELDO                            | / /                                                                       |  |  |  |
| 21 3a DUELO POR PADR                                                                                               | ES, HIJOS O CONYUGES                                     |                                                                           |  |  |  |
| 21 3b DUELO POR HERMANOS                                                                                           |                                                          |                                                                           |  |  |  |
|                                                                                                    |                                                          |                                                                           |  |  |  |
|                                                                                                    | Busca Aceptar Cance                                      | alar Salir                                                                |  |  |  |

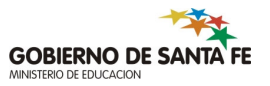

### Pantalla

| 🖄 Sistema Administración de Recursos Humanos - Provincia SAN                                                   | ITA FE                                                   |
|----------------------------------------------------------------------------------------------------|----------------------------------------------------------|
| Procesos Ayuda Salir Ventana                                                                                   |                                                          |
| 🧱 Reintegro del Agente(sarh_aus_reintegro - edorsarh - capaci9i)                                               |                                                          |
| Persona - Artículo<br>Nro. Documento Tipo Doc. Apellido<br>13940739 DNI - CERROS<br>Ese Código Descripción     | Nombres<br>JOSE MARIA<br>Tipo de Días                    |
| 5     21     1     MATRIMONIO DEL AGENTE       Jurisdicción       Tipo de N.L.                                 | Régimen Fecha                                            |
| Organismo_                                                                                                    | 4081 Der 171803                                          |
| Boca de Pago Nro. Instit Nombre<br>3964 🛨 46 DOMINGO GUZMAN SILVA                                              | Domicilio<br>4 DE ENERO 2806                             |
| Dependencia         Tipo de Organismo           Provincial Oficial         Instituciones Educ. Prov. Oficiales | Tipo de Suborganismo<br>ESC. NORM.Y CENTROS DE NIV. SUP. |
| FIN DE LA AUSENCIA: 07/04/2008 Consultar                                                                       |                                                          |
| Ausencias<br>Selec.                                                                                            | F                                                        |
| Aut, Proceso Error Cargo Cod. Inciso Nombre del Codig                                                          | o NFO. IFamite NFO Exped.                                |
|                                                                                                    |                                                          |
|                                                                                                    |                                                          |
|                                                                                                    | ii                                                       |
|                                                                                                    | <u> </u>                                                 |
| ĒB                                                                                                    | Reintegrar Nuevo Salir                                   |

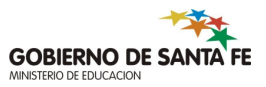

#### Generalidades del reintegro de ausencias

- Uso : reintegro del ausente antes de la fecha de fin prevista.
- Sólo para ausencias autorizadas por director (sin precarga previa).
- Coloca la fecha de fin real y cesa los reemplazantes activos a la fecha de reintegro.
  - Observaciones: Si a la fecha del reintegro existe un reemplazante cesado (fecha de cese > fecha reintegro) no se puede realizar el reintegro. Primero se debe modificar el reemplazo.
- Si existiese una cadena de reemplazantes, al reintegrar de una ausencia al primero de ellos: si a través de dicho reintegro éste cesa, también lo hacen los siguientes. Si con dicho reintegro la ausencia cambia la fecha de aprobación (a futuro), al reemplazante se le graba una fecha prevista de cese.

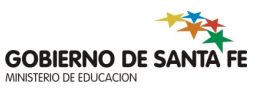

#### **Restricciones del reintegro**

- Casos en los que no se puede reintegrar una ausencia:
  - Si existe/n reemplazante/s asociado/s a una ausencia pendiente de justificación ya convertida relacionada con la ausencia seleccionada para su reintegro.
  - Si la ausencia se encuentra aconsejada sobre una pendiente de justificación sin convertir. El proceso se interrumpe, advirtiendo que es necesario realizar la conversión para llevar a cabo el reintegro.
  - Si la ausencia está aprobada y posee reemplazante/s cesado/s con fecha de cese posterior a la fecha de reintegro o reemplazante/s con fecha de toma de posesión posterior a la fecha de reintegro. Se informa la situación, no continuando con el proceso de reintegro.
  - NOTA: EN CASOS DONDE NO SE PUEDA REALIZAR EL REINTEGRO LLAMAR A LA REGIONAL.

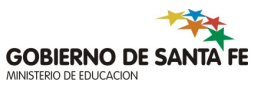

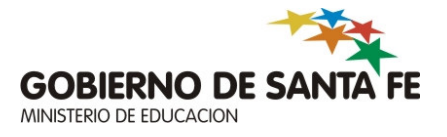

#### Módulo 6: Reemplazos

#### Ingreso de reemplazantes

 Ingreso de los reemplazantes desde la opción del menú o durante el proceso de ingreso/confirmación de ausencias -Jefe Otorgante.(director)

#### • El sistema permite:

- la designación de una cadena de reemplazos, evaluando que el reemplazante no se encuentre ya designado en la misma cadena (en diferente nivel)
- el ingreso de ciertos conceptos de sueldo (para escuelas oficiales).

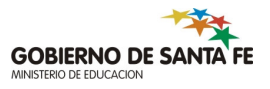

## Pantalla de ingreso de reemplazos

| 🏽 Sistema Administración de Recursos Humanos - Prov                                                                                                    | Sistema Administración de Recursos Humanos - Provincia SANTA FE                                        |  |  |  |  |  |
|----------------------------------------------------------------------------------------------------|----------------------------------------------------------------------------------------------------|--|--|--|--|--|
| Procesos Consulta Datos Ayuda Salir Ventana                                                                                                    |                                                                                                    |  |  |  |  |  |
| 🙀 Personas Cargos - Designacion de los Reemplazantes (Desire10_aus)(desire                                                                                                    | 10_aus - edorsarh - capaci9i)                                                                          |  |  |  |  |  |
| Datos del reemplazante     Apellido       Nro:Documento     Tripi     Apellido       [::::25803600:::::     [0101:::]     FALKENBERG                                                                                                    | Nombre<br>DAMIAN LUIS                                                                                  |  |  |  |  |  |
| Reemplazo Calculado     Obligaciones Reemplazo       Cant.Ds.     Cant.Hs. Prest. hs sem     Iun mar mie jue vie       5     5                                                                                                    | Obligaciones Ausencia<br>lun mar mie jue vie<br>5 Calendario                                           |  |  |  |  |  |
| Datos de la Designación           Carigo         Fecha Deside         Fecha Fin           []]]]]         []]         []]         []]         []]         []]         []]         []]         []]         []]         []]         []]         []]         []]         []]         []]         []]         []]         []]         []]         []]         []]         []]         []]         []]         []]         []]         []]         []]         []]         []]         []]         []]         []]         []]         []]         []]         []]         []]         []]         []]         []]         []]         []]         []]         []]         []]         []]         []]         []]         []]         []]         []]         []]         []]         []]         []]         []]         []]         []]         []]         []]         []]         []]         []]         []]         []]         []]         []]         []]         []]         []]         []]         []]         []]         []]         []]         []]         []]         []]         []]         []]         []]         []]         []]         []]         []]         []]         []] | Fec. Prev. Cese         Fecha de Cese         Fec. Ultima Liq.           03/03/2008         03/03/2008 |  |  |  |  |  |
| Observaciones         No genera Retroactivo       Observaciones         Ausencia que origina el reemplazo       Inciso       Inciso         Esc       Codigo       Inciso       Inic. Solic         5       23       1a1       03/03/2008       CAUSA IMPREVISTA CON REEMPLAZANTE - SIN SUELDO       Detall                                                                                                    |                                                                                                    |  |  |  |  |  |
| Agente al que se reemplaza       Nro. Documento     Tipo       13940739     DNI       01/07/2004     CERROS                                                                                                    | Nombre<br>JOSE MARIA                                                                                   |  |  |  |  |  |
| RB C REC SIN MOV. C Cargo origen movimien<br>Cargo Origen                                                                                                    | nto Conceptos de Sueldo Nueva Salir N                                                                  |  |  |  |  |  |
|                                                                                                    |                                                                                                    |  |  |  |  |  |

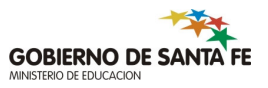

#### Validaciones y controles

- Controles previos al ingreso:
  - que exista el agente en el sistema
  - que exista una ausencia (causa de la designación) y que por dicha causal se pueda consignar reemplazos
  - que la ausencia causal del reemplazo se encuentre aprobada.
  - que la designación esté comprendida dentro del período informado como inasistencia del ausente.
  - que por dicho período (parte o totalidad) no exista designación de un reemplazante (el mismo u otro).
  - que el reemplazante a designar no sea el mismo ausente.
  - que los cargos pasibles de asignación de reemplazos sean de la misma jurisdicción del usuario que realiza la operación.

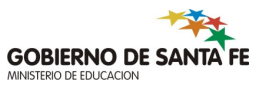

#### Validaciones y controles

#### • Controles previos al ingreso:

- el sistema impide la designación si encuentra que el agente está usufructuando licencias médicas de corta y larga duración, accidente de Trabajo/enfermedad Profesional o ausencias relacionadas a la maternidad. Informa, pero permite, cuando detecta ausencias debido a tareas diferentes
- que no sea designado un reemplazante si existe previamente otro activo (no cesado).
- que no sea designado un reemplazante sin fecha de fin si existe otro a posteriori. En tal caso, la fecha de fin del primero debe ser menor al inicio del siguiente reemplazo.
- Nota: el sistema permite consultar si un agente está incompatible si se ingresa a la opción "Incompatibilidad" de la opción de menú "Planta de Cargos".

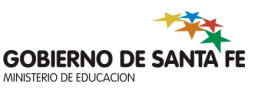

#### Proceso

- Existen dos circuitos definidos para llevar a cabo la designación de reemplazantes:
  - Circuito 1: designación utilizando opción de menú
  - Circuito 2: designación durante el proceso de ingreso/confirmación de ausencia.

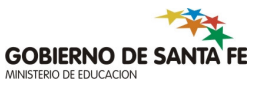

### Circuito 1: Acceso desde el menú principal

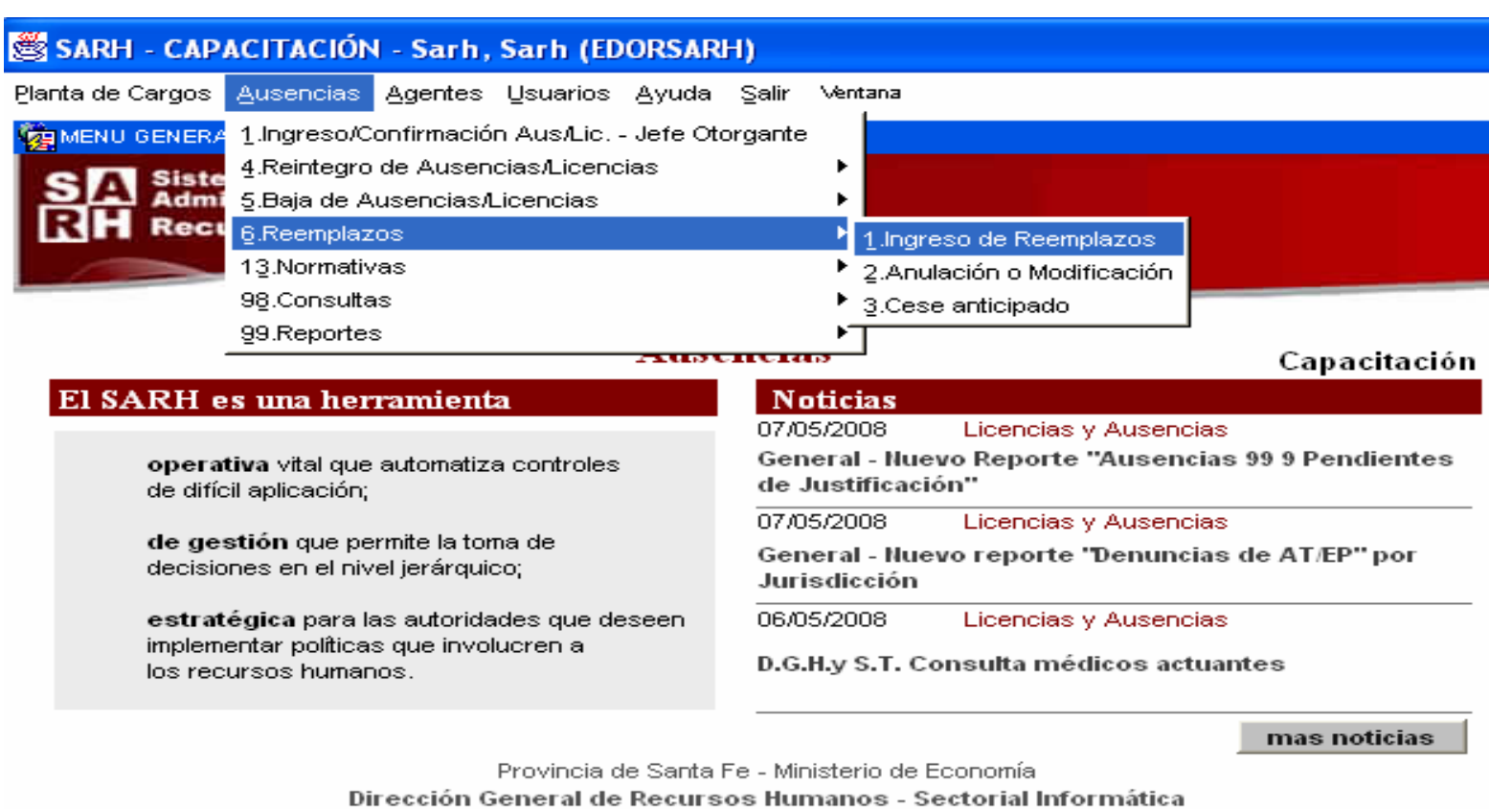

Tel./Fax (0342) 4571976 Conmutador 4506800 Int. 2167

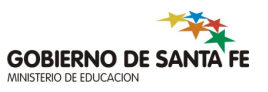

## Circuito 2: Acceso desde el ingreso de ausencias

| 🛎 Sistema Administración de Recursos Humanos - Provincia SANTA FE                                                                                                    |           |  |  |  |  |  |  |  |  |  |
|----------------------------------------------------------------------------------------------------|-----------|--|--|--|--|--|--|--|--|--|
| Procesos Datos Salir Ayuda Ventana                                                                                                    |           |  |  |  |  |  |  |  |  |  |
| 🤯 AUSENCIAS APROBADAS                                                                                                    |           |  |  |  |  |  |  |  |  |  |
| Ausencia Informada       Nro. Documento Tipo Doc.     Apellido       13940739     DNI       CERROS     JOSE MARIA                                                                                                | Sexo<br>M |  |  |  |  |  |  |  |  |  |
| Nro. Cargo         Sit. de Rev.         Descripción de Materia o Cargo         Toma Pos.         F.Pvista.Cese         Fecha C           490773         Interino         Jefe de Departamento         01/07/2004 | ese       |  |  |  |  |  |  |  |  |  |
| Esc. Código Inciso Aus, Nombre Ausencia Fecha Inicio Fecha Fir                                                                                                    | 1         |  |  |  |  |  |  |  |  |  |
| 5 23 1a CAUSA IMPREVISTA SIN REEMPLAZANTE - CON SUELDO 03/03/2008 03/03/20                                                                                                    | 108       |  |  |  |  |  |  |  |  |  |
| - Ausencias Aprobadas                                                                                                    |           |  |  |  |  |  |  |  |  |  |
| Esc. Cód. Inciso Fecha Inicio Fecha Fin Días Hs. Min. Ingresar Tipo de Días Período Aconsejado                                                                                                    |           |  |  |  |  |  |  |  |  |  |
| - (5) - (23) - (1a) - (03/03/2008 - (03/03/2008 - (01/04) - (01/04) - (01/04) - Ree Habiles 🥃                                                                                                    |           |  |  |  |  |  |  |  |  |  |
| Ree                                                                                                    |           |  |  |  |  |  |  |  |  |  |
|                                                                                                    | _         |  |  |  |  |  |  |  |  |  |
|                                                                                                    |           |  |  |  |  |  |  |  |  |  |
|                                                                                                    |           |  |  |  |  |  |  |  |  |  |
| - Detalle Errores                                                                                                    |           |  |  |  |  |  |  |  |  |  |
| Ausencia erronea Nro. y Descripción de Mensaje Ausencia aprobada                                                                                                    |           |  |  |  |  |  |  |  |  |  |
|                                                                                                    |           |  |  |  |  |  |  |  |  |  |
|                                                                                                    |           |  |  |  |  |  |  |  |  |  |
|                                                                                                    |           |  |  |  |  |  |  |  |  |  |
|                                                                                                    |           |  |  |  |  |  |  |  |  |  |
|                                                                                                    |           |  |  |  |  |  |  |  |  |  |
| CONFIRMAR Nueva Ausencia Requisitos Calendario por Cargo                                                                                                    |           |  |  |  |  |  |  |  |  |  |
| Req. Informativos Reporte Lic. en el Cargo Lic. del Agente Acons./Globales por Agente                                                                                                    |           |  |  |  |  |  |  |  |  |  |

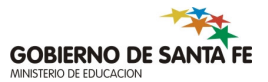

#### Variantes permitidas en el ingreso de reeemplazos.

- Designación de un reemplazante por la totalidad del periodo.
- Designación de un reemplazante por menor periodo del ausente.
- Designación de varios reemplazantes por un único periodo/ausencia.

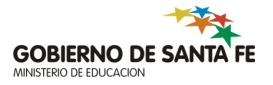

#### Estados de un reemplazo

- Estado Cesado: el agente reemplazante posee una fecha de cese.
- Estado Activo: el agente carece de fecha de cese. Puede tener o no una fecha prevista de cese.

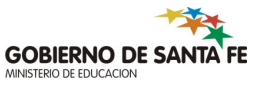

#### Visualización de la cadena de reemplazos

 El sistema brinda la posibilidad de visualizar una cadena de reemplazantes asociada a una Persona-cargo, cargo o ausencia y los presenta a la manera de un árbol.

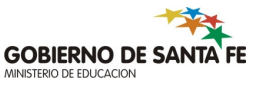

# Visualización de la cadena de reemplazos

| 👹 Sistema Administracion de Recursos Humanos - Provincia SANTA FE |                 |                       |                              |                                           |                                                 |                    |                  |                  |  |
|-------------------------------------------------------------------|-----------------|-----------------------|------------------------------|-------------------------------------------|-------------------------------------------------|--------------------|------------------|------------------|--|
| Ayuda                                                             | ı <u>S</u> alir | Ventana               |                              |                                           |                                                 |                    |                  |                  |  |
| 🙀 Personas Cargos - Cadena de Reemplazantes (sarh_arbolpo)        |                 |                       |                              |                                           |                                                 |                    |                  |                  |  |
| A                                                                 | cti vas 🗸       | 0                     | esadas 🔽                     | Erróneas                                  | Ver ausencias 🔽                                 |                    |                  |                  |  |
| 6                                                                 | ∃-① □           | NI 12521054           | MAIOLO SILVIA                | (01/11/1980-) Sueldo                      | •                                               |                    |                  |                  |  |
|                                                                   | <b>₽</b> ,4     | 🕯 5 21 1 MATI         | RIMONIO DEL A                | GENTE (02/05/2008 -                       | 16/05/2008)                                     |                    |                  |                  |  |
|                                                                   |                 | └─( <b>R</b> ) LC 064 | 33114 CONO E                 | EATRIZ MARIA (02/0                        | 5/2008-16/05/2008)                              |                    |                  |                  |  |
|                                                                   |                 | • 521 4a ATE          | NCION FLIAR I                | ENFERMO - CON S (                         | 01/04/2008 - 15/04/20                           | )08)<br>           |                  |                  |  |
|                                                                   | T T             | ч разорисн<br>Цернови | VIDADES ESCU<br>33444 CONO E | ILARES SIMULIAN (1<br>Egtriz Morio (1470) | 14/03/2008 - 14/03/20<br>3/2008-14/03/2008   Si | ueldo              |                  |                  |  |
|                                                                   |                 | 5 23 15 CA            | USA IMPREVIST                | A - SIN SUELDO (27.                       | /11/2007 - 30/11/2007                           | aerao<br>7) Sueldo |                  |                  |  |
|                                                                   | T               | LC 064                | 33114 CONO E                 | EATRIZ MARIA (27/1                        | 1/2007-30/11/2007) S                            | ueldo              |                  |                  |  |
|                                                                   | д,              |                       |                              |                                           | N10007 10 H1000                                 | ••                 |                  | <u> </u>         |  |
|                                                                   |                 |                       |                              |                                           |                                                 |                    |                  |                  |  |
| C                                                                 | Agent           | e Aus                 | encia 🗍 Obli                 | gaciones   Reempl                         | azado Otras                                     |                    |                  |                  |  |
| Г                                                                 | Nro. Do<br>1252 | 21054                 | Tipo Doc. Situ<br>DNI 🔽 🔽    | uacion de revista<br>1 Titular            |                                                 | _                  |                  | Fecha de Baja    |  |
| į į                                                               | Ppellido        |                       |                              | Nombre                                    |                                                 | Fec.de Alta        | Fec.P.Sueld.Alta | Fec.P.Sueld.Baja |  |
| l l                                                               | MAIOL           | 0<br>/Decision        | Neo de Ca                    | SILVIA                                    | Deade                                           | 01/01/1900         | 19/05/2003       | Ess Ultima Lia   |  |
| Г                                                                 | <br>40          | 7419                  | 40741                        | 9 01/11.                                  | 1980                                            | Fec. riev. cese    |                  | 30/04/2008       |  |
|                                                                   |                 |                       |                              | ,                                         |                                                 |                    |                  | ·                |  |
| _                                                                 |                 |                       |                              |                                           |                                                 |                    |                  |                  |  |
|                                                                   |                 |                       |                              |                                           |                                                 |                    |                  |                  |  |
|                                                                   |                 |                       |                              |                                           |                                                 |                    |                  |                  |  |

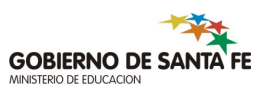

### Modificación de períodos de reemplazos

- Achicar el fin del período de un reemplazante ya cesado (fecha de fin menor al día en que se está realizando la modificación), manteniendo de este modo el estado "cesado" del reemplazante.
- Incorporar fecha de fin a una designación que aún no la tenga, siempre y cuando ese fin sea posterior al día de la operación –fin futuro. Esta opción permite conservar o mantener el estado **"activo"** del reemplazo, introducinedo como fin la fecha prevista de cese.
- Achicar el fin del período de un reemplazante "activo" modificando la fecha prevista de cese (dicha fecha debe ser mayor al día en que se está realizando la modificación para mantener el estado del reemplazo)
- El sistema verifica que el reemplazante no se encuentre designado fuera del período de la ausencia.

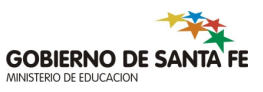
# Modificación de períodos de reemplazos

- No está permitido toda modificación que pretenda cambiar el estado de la designación (pasar de cesado a activo o viceversa), como así también alargar o posponer el fin de una de designación (para ese caso en particular, el operador debe ingresar una nueva).
- Para cesar a un reemplazante designado con o sin fecha de fin de período -incorporar fin menor al día en que se está realizando la operación -, el usuario debe utilizar la opción de menú "Cese anticipado".
- Además se puede utilizar esta opción de proceso para asignar o modificar conceptos de sueldo.

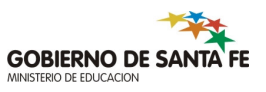

# Anulación de períodos

- Consiste en eliminar un período de reemplazo. Se realiza una eliminación "física" de la persona-cargo reemplazante y de toda las dependencias (si existieren).
- Si durante el proceso de eliminación, que básicamente consiste en deshacer la designación, se encuentra algún impedimento para efectuarlo satisfactoriamente, como por ejemplo que el reemplazo ya fue informado como novedad a sueldo, dicha operación sólo se podrá efectuar utilizando un usuario especial llamado superusuario (en este caso comunicarse con la regional correspondiente).

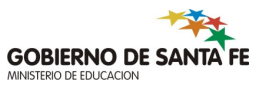

### Cese anticipado

- Se utiliza para reintegrar a un reemplazante antes del fin del período previsto –fecha prevista de cese- si el mismo existiere o bien en ponerle un fin al reemplazo cuando el período carece de éste. En términos generales se trata de cesar a un reemplazante que se ingresó con fin a futuro o sin fin – reemplazante en estado activo.
- Cualquiera sea la situación que motiva a la realización de un cese anticipado, la fecha de fin debe ser menor o igual a la fecha en que se realiza la operación. Es la única opción permitida para cambiar el estado de un reemplazante de activo a cesado.

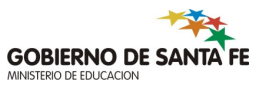

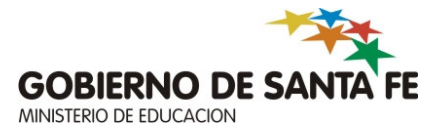

#### Módulo 7: Consultas y Reportes

# Consulta de Organismo

- Existe una pantalla para consultar todos los datos de un organismo, permitiendo mostrar la estructura Sede – Anexo y estructura interna. En caso que un organismo consultado sea sede se muestran todos los datos de los anexos que dependen del mismo.
- Se puede ingresar a esta pantalla a través de la opción 6 Organismos 3

   Consulta. Se accede a una pantalla donde se debe ingresar para
   consultar el nro de institución o parte del nombre y luego presionar F8,
   se despliega una lista desde la cual se selecciona un organismo.
- Una vez que se selecciona una opción de la lista se mostrarán en la raíz del árbol los datos del organismo, en caso que éste sea sede se mostrarán los datos de sus Anexos como hijos del nodo raíz.
- Posicionándose con el cursor en cualquiera de los nodos del árbol podrán verse los datos completos en las solapas en el fondo de la pantalla.

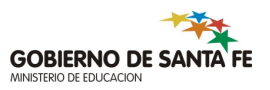

# Pantalla de organismo

| isultà de Organismos (carh_consulta_ | organ - pensin - pruebas | n)                        |                                |
|--------------------------------------|--------------------------|---------------------------|--------------------------------|
| 1008                                 |                          | ]                         | Es Sede? 🗖 Mostrar<br>Jerarqui |
|                                      |                          |                           | ×                              |
|                                      |                          |                           |                                |
| Busca 1008%                          |                          |                           | _                              |
| Nro_Institu Nombre                   |                          | Tipo_Suborg Nombre Suborg |                                |
| 1008 CAP, JUSTO G. BERM              | UDEZ                     | 2 PRIMARIAS COMUNES       | DIUR                           |
| 1008 CHOFERES                        |                          | 2 DIRECCION               |                                |
| 1008 SAN JOSE                        |                          | 2 PRIMARIAS COMUNES       | DIUR                           |
| 1008 E.E.M.P.A. Nº 1008              |                          | 10 ENSEÑANZA MEDIA PA     | RAAL                           |
| 1008 RESP.ZONAL N 10008              | - C.ALFAB.               | 23 CENTROS ALFABETIZA     | CION                           |
| 1008 ANEXO A INSTITUTO 8             |                          | 12 INSTITUTOS SUPERIÓF    | RES D                          |
|                                      |                          |                           | ulta de 🔁                      |
| 4                                    |                          |                           |                                |
|                                      | Busca                    | ptar <u>C</u> ancelar     | 10                             |

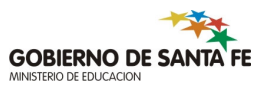

# Pantalla de organismo

| avradna de organismos, ipani consulta organ i persin i cap                                                                                                    | pacië)                                                                                                    | _ 0                             |
|----------------------------------------------------------------------------------------------------|----------------------------------------------------------------------------------------------------|---------------------------------|
| Nro Institución Nombre                                                                                                    |                                                                                                    | Maatrar                         |
| 1008 RESP.ZONAL N.10008- C.ALFAB.                                                                                                    | Es Sede?                                                                                                    | Jerarquía                       |
| <ul> <li>Institución 100 RESP.20104 N 10008 C ACT 40</li> <li>Institución 73 C ALFAB. NRO. 73 Tipo Suborg 23</li> <li>Institución 108 SECC.SEMIPRESENCIALES N.1</li> <li>Institución 255 C.ALFAB. NRO. 255 Tipo Suborg</li> <li>Institución 254 C.ALFAB. NRO. 254 Tipo Suborg</li> <li>Institución 178 C.ALFAB. NRO. 178 Tipo Suborg</li> </ul> | 3 CENTROS ALFABETIZACION Nro Organ 3302<br>10008 Tipo Suborg 23 CENTROS ALFABETIZACION Nro O<br>23 CENTROS ALFABETIZACION Nro Organ 3484<br>23 CENTROS ALFABETIZACION Nro Organ 3483<br>23 CENTROS ALFABETIZACION Nro Organ 3407 | rgan 5388                       |
| Datos Generales Dependencia Domicilio                                                                                                    | 3 CENTROS ALFABETIZACION Nro Organ 3300<br>Sueldo Funcionamiento Estructura Tra                                                                                                    | nstormacion                     |
| Datos Generales Dependencia Domicilio Carac Jurisdicción                                                                                                    | 3 CENTROS ALFABETIZACION Nro Organ 3300<br>Sueldo Funcionamiento Estructura Tra                                                                                                    | nstormacion                     |
| Datos Generales Dependencia Domicilio Carac Jurisdicción<br>1 40 MINISTERIO DE EDUCACION<br>Nro Instituc. Nombre                                                                                                    | 3 CENTROS ALFABETIZACION Nro Organ 3300<br>Sueldo Funcionamiento Estructura Tra                                                                                                    | nstormacion                     |
| Datos Generales Dependencia Domicilio Carac Jurisdicción 1 40 MINISTERIO DE EDUCACION Nro Instituc. Nombre 1008 RESP.ZONAL N.10008- C.ALFAB.                                                                                                    | 3 CENTROS ALFABETIZACION Nro Organ 3300<br>Sueldo Funcionamiento Estructura Tra                                                                                                    | nstormacion                     |
| Institución 71     C.ALFAB. NRO. 71     Tipo Suborg 2:       Datos Generales     Dependencia     Domicilio       Carac     Jurísdicción       1     40     MINISTERIO DE EDUCACION       Nro instituc.     Nombre       1008     RESP.ZONAL N.10008- C.ALFAB.       Dependencia                                                                 | 3 CENTROS ALFABETIZACION Nro Organ 3300<br>Sueldo Funcionamiento Estructura Tra<br>Consulta o<br>Norma Leg<br>Tipo Organismo                                                                                                    | nstormacion  <br>de             |
| Datos Generales     Dependencia     Domicilio       Carac     Jurisdicción       1     40     MINISTERIO DE EDUCACION       Nro Instituc.     Nombre       1008     RESP.ZONAL N.10008- C.ALFAB.       Dependencia     2                                                                                                    | 3 CENTROS ALFABETIZACION Nro Organ 3300<br>Sueldo Funcionamiento Estructura Tra<br>Consulta o<br>Norma Leg<br>Tipo Organismo<br>0 Instituciones Educ. Prov. Oficiales                                                            | nstormacion  <br>de <b>cont</b> |

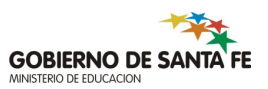

#### Consulta de Agentes con sus cargos

- Para consultar información de un agente con sus cargos, se debe ingresar el numero de documento del agente y el tipo de documento (opcional). Además se puede consultar ingresando el apellido (luego se elige el nombre).
- Existe una pantalla para realizar este tipo de consultas, que se accede a través de la Opción 98-1 Consultas – 3 Agentes con sus cargos.
- Datos solicitados:
  - Número de documento del agente, y tipo (opcional) o apellido del agente y nombre (opcional).
  - También se puede ingresar parte del apellido seguido del símbolo %, con la cual se arma un listado de todas las personas cuyo apellido comienza con los caracteres ingresados, luego se debe elegir una persona de esa lista.

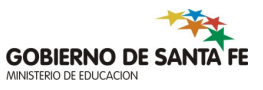

#### Pantalla de agentes con sus cargos

| 🛎 SARH - CAPACITACIÓN - Sarh, Sarh (EDORSARH)                                                                      |                                                                  |                  |                        |   |       |       |         |               |                        |                  |                  |
|----------------------------------------------------------------------------------------------------|------------------------------------------------------------------|------------------|------------------------|---|-------|-------|---------|---------------|------------------------|------------------|------------------|
| Consulta Pantalla Ayuda Salir Ventana                                                                              |                                                                  |                  |                        |   |       |       |         |               |                        |                  |                  |
| 🩀 Persona con sus Cargos.(sarh_agentes_cargos - edorsarh - capaci9i)                                               |                                                                  |                  |                        |   |       |       |         |               |                        |                  |                  |
| Datos de la Persona       Nro. Documento     Tipo Doc. Apellido       13940739     DNI       CERROS     JOSE MARIA |                                                                  |                  |                        |   |       |       |         |               |                        |                  |                  |
| Licencias                                                                                                    |                                                                  |                  |                        |   |       |       |         |               |                        |                  |                  |
| De                                                                                                    | Detalle de los cargos<br>Ref:<br>Jubilado Erróneo Cargos Activos |                  |                        |   |       |       |         |               |                        |                  |                  |
|                                                                                                    | Nro.<br>Cargo                                                    | Nro.<br>Posicior | Situacion<br>n Revista |   | Carac | Juris | Depend. | Tipo de Desig | Fecha Toma<br>Posesión | Fecha<br>de Cese | Fec. Pre<br>Cese |
|                                                                                                    | 115015                                                           |                  | Reemplazante           | - | 1     | 40    | 0       | <b>_</b>      | 15/04/2008             |                  | 31/10/200        |
|                                                                                                    | 115031                                                           |                  | Reemplazante           | - | 1     | 40    | 0       | -             | 15/04/2008             |                  | 31/10/200        |
| 115032 Reemplazante 🖵 1 40 0 🖵 15/04/2008                                                                          |                                                                  |                  |                        |   |       |       |         |               | 15/04/2008             |                  | 31/10/200        |
|                                                                                                    | 115007                                                           |                  | Titular                | - | 1     | 40    | 0       | -             | 01/12/2005             |                  |                  |
|                                                                                                    | 115009                                                           |                  | Titular                | - | 1     | 40    | 0       | <b>_</b>      | 01/12/2005             |                  |                  |
|                                                                                                    | 201494                                                           |                  | Titular                | - | 1     | 40    | 0       | <b>_</b>      | 01/09/2005             |                  |                  |
|                                                                                                    | 490773                                                           |                  | Interino               | - | 1     | 40    | 0       | -             | 01/07/2004             |                  |                  |
|                                                                                                    | 477562                                                           |                  | Reemplazante           | - | 1     | 40    | 0       | -             | 20/04/2004             |                  |                  |
|                                                                                                    | 471325                                                           |                  | Titular                | - | 1     | 40    | Р       | <b>•</b>      | 10/09/2003             |                  |                  |
|                                                                                                    |                                                                  |                  |                        |   | •     |       |         |               |                        |                  | ▶                |
| N                                                                                                    | Normativa Cargo Licencias Cgo 🔁 Detalles Journal                 |                  |                        |   |       |       |         |               |                        |                  |                  |

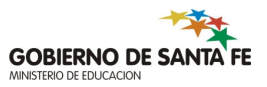

### Consulta de Cargos presupuestados.

- Se provee un formulario para realizar consultas de los cargos presupuestados, ingresando el ID del Cargo. A través de esta consulta se puede ver toda la información relacionada con un cargo.
- Para consultar información de cargos, se debe ingresar el nro. de cargo presupuestado (ID). Luego se pueden consultar los demás datos del cargo recorriendo las distintas solapas que permiten visualizar los datos del organismo, posiciones reales, personas cargos, imputación presupuestaria, planes, y datos de Escuelas Privadas.
- Existe un formulario para realizar este tipo de consultas, que se accede a través de la Opción 98.- Consultas 1. - General 1- Por Nro Cargo.
- Datos solicitados :
- La consulta se realiza ingresando el ID del cargo presupuestado y luego presionando F8.

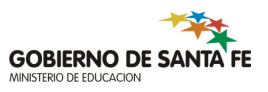

# Consulta de Cargos presupuestados

| Nro Cgo           | Hs Sem    | ls Dispon Tipo Car | go Estado           | 1200         |                      |
|-------------------|-----------|--------------------|---------------------|--------------|----------------------|
| S26/1             | Cao Nro 1 | Farea Nombre Tare  | a I I Ucupad        | 10           | Clasif Tarea         |
| 5 1               | 149       | 1 Maestra Nivel    | Inicial             |              |                      |
|                   | Norma     | tiva Licencia:     | s en el Cgo         | 3 8          | Journal              |
|                   | 6. C.     |                    |                     |              |                      |
| atos Completos    | Organismo | Pos. Reales Agen   | tes 📕 Imputación Pi | res Planes   | Privacas             |
| Nombre del Carac  |           | Stuación           | tel Carco           | Año Afert    | Marca Afectación     |
| Cargo 149 - 192,0 | 0         |                    |                     |              | indi od i recederati |
|                   |           |                    |                     |              |                      |
| staco del Cargo   | Fecha     | Creación Fecha Sup | resión Fecha Prev   | Supr Tipo de | Tarea Cgo Sueldo     |
| 1 Con Credito     | 01/2      | 01/1900            |                     | Frente a     | i sula 567           |
| )bservaciones     |           |                    |                     | Cornic       | nzo Ciclo            |
|                   |           |                    |                     |              |                      |
|                   |           |                    |                     |              | 1916                 |
| Cargo Relacion    | nado      | Annum Cura         | Namhra dal Carra    |              |                      |
|                   | ESCA      | Agrup Ugo          | nombre dei Cargo    |              |                      |

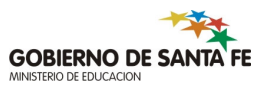

# Consulta de incompatibilidad

- Se provee una consulta para el cálculo de incompatibilidad del agente que analiza la situación laboral del agente frente a la legislación vigente.
- Se estudia la combinación de los cargos activos que posee una persona en el momento del cálculo:
  - Si la persona posee solo cargos Docentes (Escalafón 5), se calculan las unidades de Acumulación, según la Ley 11237 y sus decretos modificatorios.
  - Si la persona posee cargos en algún otro escalafón (1, 2, 9, 11, 12), se considera la Ley General de la Administración Pública N°10469 (que modificó la N°4973). Si además posee cargos docentes, se considera lo que establece esta Ley con respecto a las horas y cargos docentes.

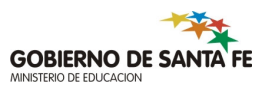

# Funcionalidad

- Se puede calcular y consultar la Incompatibilidad de un Agente, mediante el menú Planta de Cargos opción 4 (Incompatibilidad)
- Ingresando Nro de documento del agente y consultado (F8) se muestra el detalle de los cargos que posee el agente, una grilla (tabla) con los puntos acumulados en todos los niveles (sólo para quienes tengan cargos en el escalafón docentes) y si está incompatible, se visualiza la descripción referida a la causa de incompatibilidad.
- Se permite ingresar en un cuadro de texto las observaciones del caso que se esté analizando que luego se anexarán en el reporte.
- Además, se permite la impresión de un reporte de incompatibilidad, en el cual se visualiza la causa de incompatibilidad y el detalle de los cargos del agente.

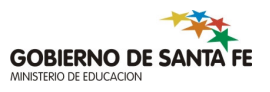

# Pantalla de incompatibilidad

| SARH - CAPACITACIÓN - Instructor 1, Instructor 1 (EDORINSTO1)                                |                                                                                             |        |       |       |       |       |                              |                                                      |  |  |  |  |
|----------------------------------------------------------------------------------------------|---------------------------------------------------------------------------------------------|--------|-------|-------|-------|-------|------------------------------|------------------------------------------------------|--|--|--|--|
| Consulta Pantalla Datos Ayuda Salir Ventana                                                  |                                                                                             |        |       |       |       |       |                              |                                                      |  |  |  |  |
| Regimen de acumulacion de cargos y funciones (sarh_incompatibilidad - edorinst01 - capaci9i) |                                                                                             |        |       |       |       |       |                              |                                                      |  |  |  |  |
|                                                                                              | Calculo de la Incompatibilidad Nro Documento I. Doc Anellido Nombres                        |        |       |       |       |       |                              |                                                      |  |  |  |  |
| П                                                                                            | 13940739 DNI V CERROS JOSE MARIA                                                            |        |       |       |       |       |                              |                                                      |  |  |  |  |
|                                                                                              | Máximo Unid. Acum Unid. Acum Causa de la incompatibilidad<br>permitido calculadas restantes |        |       |       |       |       |                              |                                                      |  |  |  |  |
| N                                                                                            | Nivel Máximo 44                                                                             |        |       | 44    | .00   | .00   | .00 Observaciones p/reporte: |                                                      |  |  |  |  |
| Nive                                                                                         | Nivel Intermedio                                                                            |        |       |       | 00    | .00   | D                            |                                                      |  |  |  |  |
|                                                                                              | Nivel Base                                                                                  | 0      |       |       | 00    | .00   | 0                            | Ausencias                                            |  |  |  |  |
|                                                                                              |                                                                                             |        |       |       |       |       |                              |                                                      |  |  |  |  |
|                                                                                              | Cargos del A                                                                                | Agente | He Ce | o Eso | Aanun | Carao | Taroa                        | a Decerieción de la Tarea de Revieta Aus Ese C       |  |  |  |  |
|                                                                                              | 115002                                                                                      | CAT    | 4     | 5     | 2     | 500   | 2                            | ANIMACION del USO del TIEMPO LIBRE Titular           |  |  |  |  |
|                                                                                              | 115004                                                                                      | CAT    | 2     | 5     | 2     | 500   | 2                            | Grupo Especial con Orientación Deportiva Titular     |  |  |  |  |
| i 💷                                                                                          | 115005                                                                                      | CAT    | 1     | 5     | 2     | 500   | 2                            | Grupo Especial con Orientación Deportiva Interino    |  |  |  |  |
| Ì                                                                                            | 115007                                                                                      | CAT    | 3     | 5     | 2     | 500   | 2                            | Grupo Especial con Orientación Deportiva Titular     |  |  |  |  |
|                                                                                              | 115009                                                                                      | CAT    | 3     | 5     | 2     | 500   | 2                            | Grupo Especial con Orientación Deportiva Titular     |  |  |  |  |
|                                                                                              | 115015                                                                                      | CAT    | 3     | 5     | 2     | 500   | 2                            | Grupo Especial con Orientación Deportiva Reemplazant |  |  |  |  |
|                                                                                              |                                                                                             |        |       |       |       |       |                              |                                                      |  |  |  |  |
|                                                                                              | Cargo 🖾                                                                                     |        |       |       |       |       |                              |                                                      |  |  |  |  |

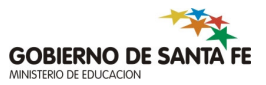

# Reporte de ausencias y reemplazos por org. de sueldo

 Existe un formulario para realizar este tipo de consultas, que se accede a través del menú ausencias de la Reportes 99.- Ausencias y Reemplantes por Org Sldo..

#### • Datos solicitados :

- Organismo de sueldo
- Período desde hasta de las novedades (ausencias y reemplazos) que se desean obtener en el listado.

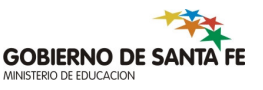

# Reporte de ausencias y reemplazos por org de sueldo

| 👸 Sistema Administración de Recursos Humanos - Provincia SANTA FE        |              |
|--------------------------------------------------------------------------|--------------|
| Ayuda Salir Ventana                                                      |              |
| 🙀 Parámetros del Reporte(sarh_aus_param_bpago - edorinst01 - capaci9i)   | ×            |
| REPORTE                                                                  |              |
| Ausencias y Reemplazantes por Organismo de Sueldo<br>Organismo de Sueldo |              |
| Nro. Organismo de Sueldo                                                 |              |
|                                                                          | Capacitación |
|                                                                          |              |
| Período en el cual se dio de Alta la ausencia Desde Hasta                | cargos"      |
|                                                                          |              |
|                                                                          | D y PARTO    |
| Aceptar Salir                                                            |              |
| los recursos humanos. Para verincar la incompatibilitad                  |              |
|                                                                          |              |
|                                                                          | mas noticias |
| Provincia de Santa Fe - Ministerio de Economía                           |              |
| Tel./Fax (0342) 4571976 Conmutador 4506800 Int. 2167                     |              |
|                                                                          |              |

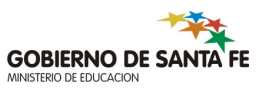

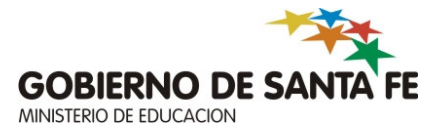

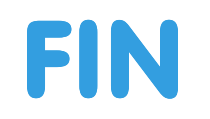

# Documentación confeccionada conjuntamente con la Sectorial de RRHH del Ministerio de Economía.